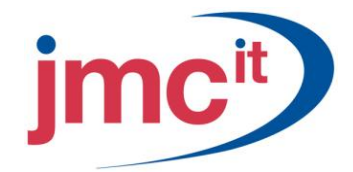

Riverside, Agecroft Road Manchester, M27 8SJ Tel: 0161 925 7777 Fax: 0161 925 7700 www.jmc.it

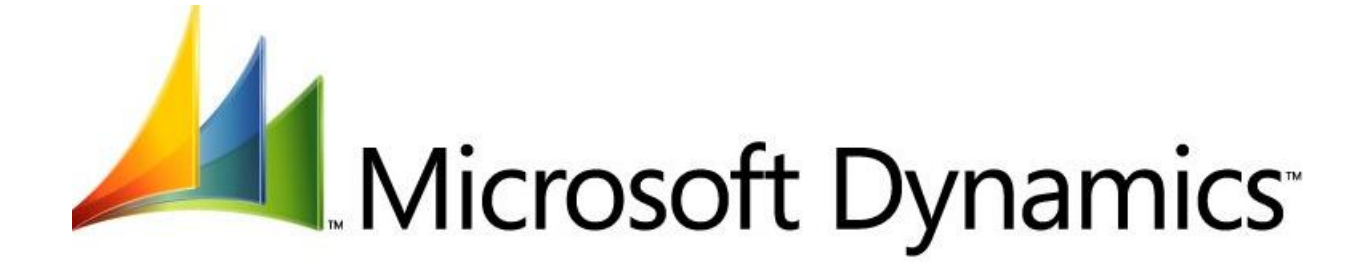

# PAYABLES MANAGEMENT MICROSOFT DYNAMICS GP 10.0

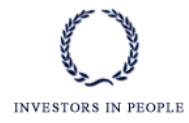

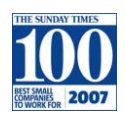

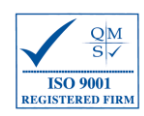

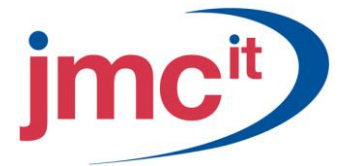

## Payables Management Setup

Before setting up Payables Management, complete the Company Setup and Financial Setup procedures. Also complete Posting Setup, and set up chequebooks in Bank Reconciliation, prior to completing Payables Setup. If these tasks are not completed, be sure to do so before continuing with the procedures in this training.

To open this window, click the **Purchasing** series button and then click **Payables** on the Setup content pane.

| 🐺 Payables Manage                                                                                                    | ment Se    | tup                               |                |                                                  |                                                                                                    |                                                                                  |
|----------------------------------------------------------------------------------------------------|------------|-----------------------------------|----------------|--------------------------------------------------|----------------------------------------------------------------------------------------------------|----------------------------------------------------------------------------------|
| File Edit Tools                                                                                                    | Help       |                                   |                |                                                  |                                                                                                    | sa Fabrikam, Inc. 4/12/2017                                                      |
| File Edit Tools           Aging Periods:           Current Period           1 - 30 Days           31 - 60 Days           61 and Over | Help       | Pate D<br>0<br>1<br>31<br>61<br>e | ocument<br>To: | Date<br>0<br>30<br>60<br>999<br>0<br>0<br>0<br>0 | Password:<br>Remove Vendor Hold<br>Exceed Maximum Invoice Amount<br>Exceed Maximum Writeoff Amount<br>Options:<br>Override Voucher Number at T<br>Track Discounts Available in G<br>Print Historical Aged Trial Bala<br>Delete Unposted Printed Docu<br>Print Tax Details on Documents<br>Print Dual Currencies | sa Fabrikam, Inc. 4/12/2017 ACCESS ACCESS ACCESS ransaction Entry GL nce ments s |
| Default Summary View                                                                                                    | Amo        | unts Since Las                    | t Close        | *                                                | Age Unapplied Credit Amounts                                                                                                    |                                                                                  |
| Checkbook ID                                                                                                    | UPT        | OWN TRUST                         |                | <b>Q</b>                                         | Allow Duplicate Invoices Per Vend                                                                                                    | or:                                                                              |
| Check Format:                                                                                                    | Stub       | on Top                            |                | ~                                                | O Yes                                                                                                    |                                                                                  |
| List Documents on Ren                                                                                                    | nittance:  | All                               | Docume         | nts 💌                                            | O No                                                                                                    |                                                                                  |
| Print Previously App                                                                                                    | ilea Docum | ients on Hemit                    | tance          |                                                  | Hecurring Transactions Unly                                                                                                    |                                                                                  |
|                                                                                                    |            |                                   |                |                                                  | ptions                                                                                                    | Classes 1099 <u>S</u> etup                                                       |
| i 🕹 🗘 💿                                                                                                    |            |                                   |                |                                                  | (                                                                                                    | OK Cancel                                                                        |

### **Payables Setup Options**

Use the Payables Setup Options window to enter a description for each document type, assign a code and set up the next document number for the transaction type. To open this window, click the **Purchasing** series button, click **Payables** on the Setup content pane, and then click **Options** on the Payables Management Setup window.

| 🐺 Payables Setup C                   | 🖓 Payables Setup Options         |                |                      |                             |  |  |  |  |
|--------------------------------------|----------------------------------|----------------|----------------------|-----------------------------|--|--|--|--|
| File Edit Tools                      | Help                             |                |                      | sa Fabrikam, Inc. 4/12/2017 |  |  |  |  |
| Туре                                 | Description                      | Code           | Next Voucher Number  | 000000000000459             |  |  |  |  |
| Invoice                              | Invoice                          | INV            | Next Payment Number  | 000000000000439             |  |  |  |  |
| Finance Charge                       | inance Charge Finance Charge FIN |                | Next Schedule Number | SCHED0000000001             |  |  |  |  |
| Misc Charge                          | Misc Charge                      | MIS            | Tax Schedule IDs:    |                             |  |  |  |  |
| Return                               | Return                           | RET            | Purchase             | ALL DETAILS                 |  |  |  |  |
| Credit Memo                          | Credit Memo                      | CRM            | Freight              | ALL DETAILS                 |  |  |  |  |
| Payment                              | Payment                          | PMT            | Miscellaneous        | ALL DETAILS                 |  |  |  |  |
| Schedule                             | Schedule                         | SCH            |                      |                             |  |  |  |  |
|                                      |                                  |                | User-Defined 1       | Туре                        |  |  |  |  |
| Next Temp. Vendor ID TEMPORARY000001 |                                  | User-Defined 2 | User-Defined 2       |                             |  |  |  |  |
| i 🚑 🗇 💿                              |                                  |                |                      | OK                          |  |  |  |  |

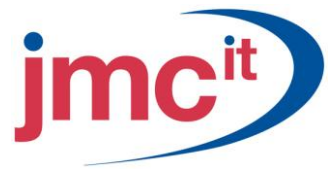

#### Vendor Class Maintenance

Use the Vendor Class Setup window to set up vendor classes. To open this window, click the **Purchasing** series button and then click **Vendor Class** on the Setup content pane.

| 🐺 Vendor Class Setup                          |                                        |               |                 |                            |
|-----------------------------------------------|----------------------------------------|---------------|-----------------|----------------------------|
| File Edit Tools Optior                        | ns Help                                |               |                 | sa Fabrikam, Inc. 4/12/201 |
| 📕 Save <u> </u> Clear 🕻                       | K <u>D</u> elete                       |               |                 | 4                          |
| Class ID USA-US-I<br>Description U.S. Vendors | - Inventory                            | Default       |                 |                            |
| Currency ID                                   | Z-US\$                                 | Q             | Tax Schedule    | USAUSSTCITY+0              |
| Rate Type ID                                  |                                        | Q             | Shipping Method | GROUND                     |
| Payment Terms                                 | Net 30                                 | <u>_</u>      | Checkbook ID    | Q                          |
| Discount Grace Period                         |                                        | 0             |                 |                            |
| Due Date Grace Period                         |                                        | 0             | Туре            |                            |
| Payment Priority                              | 1                                      |               | User-Defined 2  |                            |
| Minimum Order                                 |                                        | \$0.00        | Тах Туре:       | Not a 1099 Vendor 🛛 🗸 🗸    |
| Trade Discount                                |                                        | 0.00%         | FOB:            | None 🔽                     |
| Minimum Payment:                              | 💿 No Minimum                           | O Percent     | 🔿 Amount        | 0.00%                      |
| Maximum Invoice Amt:                          | 💿 No Maximum                           |               | 🔘 Amount        | \$0.00                     |
| Credit Limit:                                 | 🔘 No Credit                            | 💿 Unlimited   | 🔘 Amount        | \$0.00                     |
| Writeoff:                                     | <ul> <li>Not Allowed</li> </ul>        | 🔘 Unlimited   | 🔘 Maximum       | \$0.00                     |
| 🗹 Revalue Vendor                              | Post Result To:                        | 💿 Payables/Di | scount Acct     | O Purchasing Offset Acct   |
| Maintain History:                             | Transaction                            |               |                 | Accounts                   |
| I ← ← ► ► by Class ID                         | • •••••••••••••••••••••••••••••••••••• |               |                 | ()                         |

# Vendor Class Accounts Setup

Use the Vendor Class Accounts Setup window to enter default accounts for the selected class. To open this window, click the **Accounts** button on the Vendor Class Setup window.

| 🙀 Vendor Clas    | s Aco   | counts Se    | tup      |         |          |        |                     |                    |           | ×        |
|------------------|---------|--------------|----------|---------|----------|--------|---------------------|--------------------|-----------|----------|
| File Edit To     | ools    | Options      | Help     |         |          |        |                     | sa Fabrikam, I     | nc. 4/12/ | 2017     |
| Class ID         | USA-    | USI          |          |         |          |        |                     |                    |           |          |
| Description      | U.S. '  | Vendors - Ir | nventory |         |          |        |                     |                    |           |          |
| Use Cash Accou   | nt from | 1:           | ⊙ Check  | book.   | 🔿 Vendor |        |                     |                    |           |          |
|                  |         |              | Account  |         |          |        | Description         |                    |           |          |
| Cash             |         |              | -        | -       |          | $\sim$ |                     |                    |           | ÷.       |
| Accounts Payable | e       |              | 000-210  | 10 - 00 |          | Q      | Accounts Payable    |                    |           | <b>→</b> |
| Terms Discounts. | Availa  | ble          | 000-210  | 15-00   |          | ୍ଦ     | Purchases Discou    | nts Available      |           | →        |
| Terms Discounts  | Taker   | 1            | 000-460  | 0 - 00  |          | Q      | Purchases Discou    | nts Taken          |           | <b>→</b> |
| Finance Charges  |         |              | 000 -801 | 0-00    |          | ୍ଦ     | Finance Charge E:   | xpense             |           | <b>→</b> |
| Purchases        |         |              | 000-130  | 10 - 01 |          | 2      | Inventory - Retail/ | Parts              |           | · >      |
| Trade Discount   |         |              | -        | -       |          | Q      |                     |                    |           | <b>→</b> |
| Miscellaneous    |         |              | 000-678  | 0 - 00  |          | ୍ଦ     | Miscellaneous Exp   | ense               |           | <b>→</b> |
| Freight          |         |              | 000-471  | 0-00    |          | 0      | Freight and Handli  | ng                 |           | <b>→</b> |
| Tax              |         |              | 000-663  | 0 - 00  |          | Q      | IL State Sales Tax  | : Expense          |           | <b>→</b> |
| Writeoffs        |         |              | -        | -       |          | Q      |                     |                    |           | <b>→</b> |
| Accrued Purchas  | es      |              | 000-211  | 1-00    |          | Q      | Accrued Purchase    | s                  |           | <b>→</b> |
| Purchase Price V | arianc  | e            | 000-473  | 0 - 00  |          | 2      | Purchase Price Va   | ariance - Unrealiz | ed        | →        |
|                  |         |              |          |         |          |        |                     |                    |           |          |
| i 🖓 🥥            |         |              |          |         |          |        |                     |                    | OK        |          |

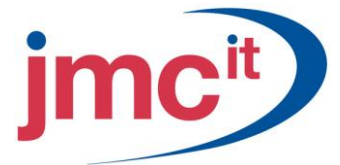

## **Additional Vendor Accounts**

Open the Additional Vendor Accounts window by clicking the **Ellipsis** button in the **Purchases Account Description** field. These additional purchase accounts can be used during transaction entry when amounts to posting accounts are distributed.

| 🐺 Additional Vendo                                              | or Accounts                                           |                                        |      |                          |
|-----------------------------------------------------------------|-------------------------------------------------------|----------------------------------------|------|--------------------------|
| File Edit Tools                                                 | Help                                                  |                                        | sa I | Fabrikam, Inc. 4/12/2017 |
| Class ID<br>Description<br>Distribution Type<br>Default Account | USA-US-1<br>U.S. Vendors<br>Purchases<br>000 - 1300 - | - Inventory                            |      |                          |
| Account                                                         | Q <b>&gt;</b>                                         | Description                            |      | Default on Trx           |
| 600 -6500 -00                                                   |                                                       | Postage/Freight - Purchasing/Receiving |      |                          |
|                                                                 |                                                       |                                        |      |                          |
|                                                                 |                                                       |                                        |      |                          |
|                                                                 |                                                       |                                        |      |                          |
|                                                                 |                                                       |                                        |      | <b>=</b>                 |
|                                                                 |                                                       |                                        |      |                          |
|                                                                 |                                                       |                                        |      |                          |
|                                                                 |                                                       |                                        |      |                          |
|                                                                 |                                                       |                                        |      | ~                        |
| <i>[</i> ] ()                                                   |                                                       |                                        |      | ОК                       |

#### Vendor Maintenance

Use the Vendor Maintenance window to enter and track vendor information about vendors. To open this window, click the **Purchasing** series button and then click **Vendor** on the Cards content pane.

| 🙀 Vendor Mai                   | ntenance                 |     |              |                 |                |          |                             |         |
|--------------------------------|--------------------------|-----|--------------|-----------------|----------------|----------|-----------------------------|---------|
| File Edit 1                    | Tools Options Help       |     |              |                 |                | sa Fa    | brikam, Inc. 4/             | 12/2017 |
| 🔚 Save 🛃                       | 🖌 Clear 🗙 <u>D</u> elete | Wri | te Letters 🖕 |                 |                |          |                             | 3       |
| Vendor ID                      | ACETRAVE0001             |     | Hold         | St              | atus:          | Active   |                             | *       |
| Name                           | A Travel Company         |     |              |                 |                |          |                             |         |
| Short Name                     | A Travel                 |     |              | <u>Cla</u>      | <u>ass ID</u>  | AUS-NS   | iW-M                        | ୍ଦ୍     |
| Check Name                     | A Travel Company         |     |              |                 |                |          |                             |         |
| Primary Address:<br>Address ID | PRIMARY                  | Q i | 8            |                 |                |          |                             |         |
| Contact                        | Greg Powell              |     |              | Ph              | none 1         | (298) 55 | 5-0101 Ext. 00              | 00      |
| Address                        | 123 Riley Street         |     |              | Ph              | none 2         | (000) 00 | 10-0000 Ext. 00             | 00      |
|                                |                          |     |              | Ph              | none 3         | (000) 00 | 10-0000 Ext. 00             | 00      |
|                                |                          |     |              | Fa              | x              | (294) 55 | 5-0101 Ext. 00              | 00      |
| City                           | Sydney                   |     |              |                 |                |          |                             |         |
| State                          | NSW                      |     |              | Tax Sche        | dule           | AUSNS    | WST+20                      |         |
| ZIP Code                       | 2086                     |     |              | <u>Shipping</u> | Method         | OVERN    | IGHT                        | ୍ଦ      |
| Country Code                   |                          |     | Q            | UPS Zon         | e              |          |                             |         |
| Country                        | Australia                |     |              |                 |                |          |                             |         |
| Address IDs:                   |                          |     | Vendor Acc   | ount            |                |          |                             |         |
| Purchase                       | PRIMARY                  |     |              |                 |                |          |                             |         |
| Remit To                       | REMIT TO                 | Q   | Comment 1    |                 |                |          |                             |         |
| Ship From                      | PRIMARY                  | Q   | Comment 2    |                 |                |          |                             |         |
|                                |                          |     |              |                 | <u>Options</u> | Ado      | l <u>r</u> ess <u>A</u> cco | unts    |
|                                | by Vendor ID             | *   |              |                 |                |          |                             | ۵ 🗘     |

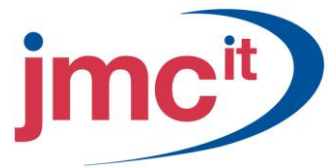

## Vendor Maintenance Options

Click the **Options** button on the Vendor Maintenance window to open the Vendor Maintenance Options window. Use this window to set additional defaults and selections for a vendor.

| 🐺 Vendor Maintenan                                        | ce Options                                            |              |                   |                             |
|-----------------------------------------------------------|-------------------------------------------------------|--------------|-------------------|-----------------------------|
| File Edit Tools (                                         | Options Help                                          |              |                   | sa Fabrikam, Inc. 4/12/2017 |
| Vendor ID ACETR                                           | AVE0001                                               |              |                   |                             |
| Name A Trave                                              | el Company                                            |              |                   |                             |
| Currency ID                                               | Z-US\$                                                | Q 🗋          | Tax ID            |                             |
| Rate Type ID                                              |                                                       | Q            | Tax Registration  |                             |
| Payment Terms                                             | Net 30                                                | Q            | Checkbook ID      | Q                           |
| Discount Grace Period                                     |                                                       |              | Туре              | Other Expenses              |
| Due Date Grace Period                                     |                                                       |              | User-Defined 2    |                             |
| Payment Priority                                          | 1                                                     |              | Тах Туре:         | Not a 1099 Vendor 🛛 👻       |
| Minimum Order                                             |                                                       |              | 1099 Box:         | ~                           |
| Trade Discount                                            |                                                       |              | FOB:              | None 🔽                      |
|                                                           |                                                       |              | Language:         | None 💌                      |
| Minimum Payment:                                          | 💿 No Minimum                                          | 🔘 Percent    | 🔘 Amount          | \$0.00                      |
| Maximum Invoice Amt:                                      | 💿 No Maximum                                          |              | 🔘 Amount          | \$0.00                      |
| Credit Limit:                                             | 🔘 No Credit                                           | 💿 Unlimited  | 🔘 Amount          | \$0.00                      |
| Writeoffs:                                                | Not Allowed                                           | 🔘 Unlimited  | 🔘 Maximum         | \$0.00                      |
| 🔽 Revalue Vendor                                          | Post Results To:                                      | 💿 Payables/I | Discount Acct 🛛 🔘 | Purchasing Offset Acct      |
| – Maintain History: –<br>☑ Calendar Year<br>☑ Fiscal Year | <ul> <li>Transaction</li> <li>Distribution</li> </ul> |              |                   |                             |
| ۵ 💭                                                       |                                                       |              |                   | ОК                          |

#### Vendor Address Maintenance

Click the Address button on the Vendor Maintenance window to open the Vendor Address Maintenance window.

| 🙀 Vendor Addre | 🛛 Vendor Address Maintenance                     |                 |                          |  |  |  |  |
|----------------|--------------------------------------------------|-----------------|--------------------------|--|--|--|--|
| File Edit Tool | File Edit Tools Help sa Fabrikam, Inc. 4/12/2017 |                 |                          |  |  |  |  |
| 🛃 Save 🗶       | Clear 🗙 Delete                                   |                 | <b>a</b>                 |  |  |  |  |
| Vendor ID      | ACETRAVE0001                                     |                 |                          |  |  |  |  |
| Name           | A Travel Company                                 |                 |                          |  |  |  |  |
| Address ID 🖪   | PRIMARY                                          |                 |                          |  |  |  |  |
| Contact        | Greg Powell                                      | Phone 1         | (298) 555-0101 Ext. 0000 |  |  |  |  |
| Address        | 123 Riley Street                                 | Phone 2         | (000) 000-0000 Ext. 0000 |  |  |  |  |
|                |                                                  | Phone 3         | (000) 000-0000 Ext. 0000 |  |  |  |  |
|                |                                                  | Fax             | (294) 555-0101 Ext. 0000 |  |  |  |  |
| City           | Sydney                                           |                 |                          |  |  |  |  |
| State          | NSW                                              |                 |                          |  |  |  |  |
| ZIP Code       | 2086                                             | Tax Schedule    | AUSNSWST+20 🔍            |  |  |  |  |
| Country Code   | Q                                                | Shipping Method | OVERNIGHT 🔍              |  |  |  |  |
| Country        | Australia                                        | UPS Zone        |                          |  |  |  |  |
|                |                                                  |                 | EFT <u>B</u> ank         |  |  |  |  |
|                |                                                  |                 | ۵ 💭                      |  |  |  |  |

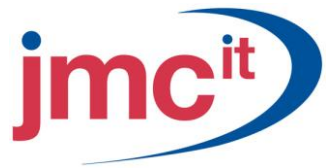

#### Vendor Account Maintenance

Click the **Accounts** button on the Vendor Maintenance window to open the Vendor Account Maintenance window. Use this window to enter default accounts for each vendor record.

| 🙀 Vendor Acc      | ount          | Maintena                 | nce         |          |            |                     |                   |            | X        |
|-------------------|---------------|--------------------------|-------------|----------|------------|---------------------|-------------------|------------|----------|
| File Edit T       | ools          | Options                  | Help        |          |            |                     | sa Fabrikam, I    | Inc. 4/12/ | 2017     |
| Vendor ID<br>Name | ACE1<br>A Tra | FRAVE0001<br>avel Compar | Ŵ           |          |            |                     |                   |            |          |
| Use Cash Accou    | unt Fror      | n:                       | 💿 Checkbook | 🔘 Vendor |            |                     |                   |            |          |
|                   |               |                          | Account     |          |            | Description         |                   |            |          |
| Cash              |               |                          |             |          | $\sim$     |                     |                   |            | ÷.       |
| Accounts Payabl   | le 🛛          |                          | 000-2100-00 |          | Q          | Accounts Payable    |                   |            | →        |
| Terms Discounts   | Availa        | <u>ble</u>               | 000-2105-00 |          | $\bigcirc$ | Purchases Discou    | nts Available     |            | →        |
| Terms Discounts   | Taker         | 1                        | 000-4600-00 |          | 0          | Purchases Discou    | nts Taken         |            | →        |
| Finance Charges   |               |                          | 000-8010-00 |          | 0          | Finance Charge E:   | pense             |            | <b>→</b> |
| Purchases         |               |                          | 400-6520-00 |          | 2          | Travel - Service/In | stallation        |            | . >      |
| Trade Discount    |               |                          |             |          | 2          |                     |                   |            | <b>→</b> |
| Miscellaneous     |               |                          | 000-6780-00 |          |            | Miscellaneous Exp   | ense              |            | <b>→</b> |
| Freight           |               |                          | 400-6500-00 |          |            | Postage/Freight - 9 | Service/Installat | ion        | <b>→</b> |
| Тах               |               |                          | 000-6650-00 |          | Q          | Australia Sales Tax | Expense           |            | <b>→</b> |
| Writeoffs         |               |                          |             |          | Q          |                     |                   |            | <b>→</b> |
| Accrued Purchas   | ses           |                          | 000-2111-00 |          | Q          | Accrued Purchase    | s                 |            | <b>→</b> |
| Purchase Price V  | /arianc       | e                        | 000-4730-00 |          | Q          | Purchase Price Va   | riance - Unrealiz | ed         | →        |
| i 🗿 🗇 🔞           |               |                          |             |          |            |                     |                   | OK         |          |

#### Vendor History

Use the Vendor Credit Summary window to view vendor history and summary information. To open this window, click the **Purchasing** series button and then click **Summary** on the Cards content pane.

| 🙀 Vendor Cre                       | 🛛 Vendor Credit Summary |         |                |        |                     |                                      |         |                  |       |
|------------------------------------|-------------------------|---------|----------------|--------|---------------------|--------------------------------------|---------|------------------|-------|
| File Edit 1                        | Tools He                | lp      |                |        |                     |                                      | sa Fabr | ikam, Inc. 4/12, | /2017 |
| 🛃 Save 💋 Clear 🕅 🕎 Write Letters 🖵 |                         |         |                |        |                     |                                      |         |                  | ے     |
| Vendor ID                          | ACETRA                  | VE0001  |                |        |                     | Current Balanc                       | e       | \$6,713          | 3.27  |
| Name                               | A Travel I              | Company |                |        |                     | On Order                             |         | \$1              | 0.00  |
|                                    | Number                  |         | Date           |        |                     | Amount                               |         |                  |       |
| Last Check                         | 20057                   |         | 2/15           | 5/2017 |                     |                                      | \$50.00 | 1                |       |
| Last Invoice                       | DLKF;LA                 | КJ      | 5/8/           | 2017   |                     |                                      |         |                  |       |
| Unapplied Paym                     | ient                    | Balance |                |        | <u>Unp</u><br>First | aid Finance Charges<br>Purchase Date |         | 6/26/2013        |       |
| Highest Balance                    | •                       | \$9,    | 612.3          | 5      | Day                 | s For Checks to Clear                |         |                  |       |
| Aging Period                       |                         | Amount  |                |        | Ave                 | rage Days to Pay:                    |         |                  |       |
| Current Period                     |                         | \$1     | ).00 🗹         | •      | Yea                 | r to Date                            |         |                  |       |
| 1 - 30 Days                        |                         | \$1     | ).00           |        | Life                | to Date                              |         |                  |       |
| 31 - 60 Days<br>61 and Over        |                         | \$6,71  | ).00<br>3.27 🗉 |        | Num                 | ber of Paid Invoices:                |         |                  |       |
|                                    |                         | \$1     | ).00           |        | Yea                 | r to Date                            | [       |                  | 1     |
|                                    |                         | \$1     | ).00           |        | Life                | to Date                              |         |                  | 1     |
|                                    |                         | \$1     | ).00 📐         | •      |                     |                                      |         |                  |       |
|                                    | Period Yearly           |         |                |        |                     |                                      |         |                  |       |
|                                    | If f I by Vendor ID     |         |                |        |                     |                                      |         |                  |       |

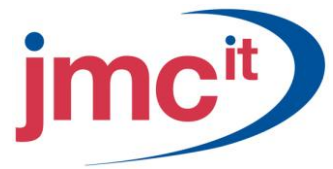

# **Period Summary Information**

To enter historical amounts per period, click the **Period** button on the Vendor Credit Summary window to open the Vendor Period Summary window.

| 🐺 Vendor Period   | Summary                          |        |                        |                |                |
|-------------------|----------------------------------|--------|------------------------|----------------|----------------|
| File Edit Tools   | Help                             |        |                        | sa Fabrikam, I | inc. 4/12/2017 |
| Vendor ID<br>Name | ACETRAVE0001<br>A Travel Company |        |                        |                |                |
| Display: 💿 Ca     | lendar 🔿 Fiscal                  | Year   | 2017 Mont              | h/Period 🖣     | 4 ►            |
| Amount Billed     |                                  | \$0.00 | Terms Disc Avail       |                | \$0.00         |
| Amount Paid       |                                  | \$0.00 | Terms Disc Taken       |                | \$0.00         |
| 1099 Amount 🛛 🗇   |                                  | \$0.00 | Terms Disc Lost        |                | \$0.00         |
| Withholding       |                                  | \$0.00 |                        |                |                |
| Finance Charge    |                                  | \$0.00 | Number of Finance Char | ges            | 0              |
| Writeoffs         |                                  | \$0.00 | Number of Invoices     |                | 0              |
| Returns           |                                  | \$0.00 |                        |                |                |
| Trade Discounts   |                                  | \$0.00 |                        |                |                |
| i                 |                                  |        |                        | Save           | Clear          |

## Yearly Summary Information

To enter or calculate yearly history totals for a vendor, click the **Yearly** button on the Vendor Credit Summary window to open the Vendor Yearly Summary window. Because payables transactions are date sensitive, period balances must be entered in the Vendor Period Summary window.

| 🙀 Vendor Yearly Sum | nary            |            |                             |
|---------------------|-----------------|------------|-----------------------------|
| File Edit Tools He  | lp              |            | sa Fabrikam, Inc. 4/12/2017 |
| Vendor ID           | ACETRAVE0001    |            |                             |
| INAME               | A mayer company |            |                             |
| Summary View        | Fiscal Year     | *          |                             |
| Year                | 2017 Period 📀   | All 🔘 From |                             |
|                     |                 | То         | 0 🔍 C <u>a</u> lculate      |
|                     | Year to Date    | Last Y     | ear Life to Date            |
| Amount Billed       | \$0.00          | \$0.       | 00 \$8,163.27               |
| Amount Paid         | \$50.00         | \$0.       | 00 \$1,450.00               |
| 1099 Amount 👘       | \$0.00          | \$0.       | 00 \$0.00                   |
| Withholding         | \$0.00          | \$0.       | 00 \$0.00                   |
| Terms Disc Avail    | \$0.00          | \$0.       | 00 \$0.00                   |
| Terms Disc Taken    | \$0.00          | \$0.       | 00 \$0.00                   |
| Terms Disc Lost     | \$0.00          | \$0.       | 00 \$0.00                   |
| Finance Charges     | \$0.00          | \$0.       | 00 \$0.00                   |
| Writeoffs           | \$0.00          | \$0.       | 00 \$0.00                   |
| Returns             | \$0.00          | \$0.       | 00 \$0.00                   |
| Trade Discounts     | \$0.00          | \$0.       | 00 \$0.00                   |
| No. Finance Charges | 0               |            | 0 0                         |
| Number Invoices     | 1               |            | 0 9                         |
| i                   |                 |            | ОК                          |

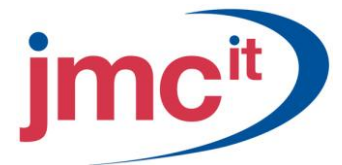

# Batch Entry

Use batches to group similar transactions. Using batches is optional, but can help to organize payables transactions. To open this window, click the **Purchasing** series button and then click **Batches** on the Transactions content pane.

| 🐺 Payables Ba    | atch Entry       |         |               |            |                           | ×  |
|------------------|------------------|---------|---------------|------------|---------------------------|----|
| File Edit 1      | ools Help        |         |               |            | sa Fabrikam, Inc. 4/12/20 | 17 |
| 🛃 Save 🔬         | Clear 🗙 D        | elete 🕂 | <u>P</u> ost  |            | 4                         | 3  |
| Batch ID         | PAYABLES BATCH   | 1 🔍 🗋   | Origin:       | Payables   | s Trx Entry 🖂             |    |
| Comment          | Payables Invoice |         |               |            |                           |    |
|                  |                  |         |               |            |                           |    |
| Frequency:       | Single Use       | *       | Posting D     | ate        | 4/21/2017 🏢               |    |
|                  |                  |         | Check Da      | ate        | 0/0/0000                  |    |
| Recurring Postin | g                | 0       |               |            |                           |    |
| Days to Increme  | nt               | 0       | Checkbo       | DOK ID UPT | DWN TRUST                 |    |
|                  |                  |         | Currency      | ID         | C.⊡ ≉                     |    |
|                  |                  |         |               |            |                           |    |
|                  |                  |         |               |            |                           |    |
| Times Posted     |                  |         | Last Date Po  | sted       |                           |    |
|                  | Control          |         | Actual        |            |                           |    |
| Transactions     |                  |         |               | 2          |                           |    |
| Batch Total      |                  | \$0.00  |               | \$125.00   |                           |    |
|                  |                  |         |               |            |                           |    |
|                  | User ID          |         | Approval Date | -          |                           |    |
| Approved         |                  |         |               |            | Transactions              |    |
|                  |                  |         |               |            | <i>D</i> (                | 0  |

# **Payables Transaction Entry**

Use the Payables Transaction Entry window to enter many vendor related transactions. To open this window, click the **Purchasing** series button and then click **Transaction Entry** on the Transactions content pane.

| 🐺 Payables Tran | saction Entry                    |                      |                |                | X           |
|-----------------|----------------------------------|----------------------|----------------|----------------|-------------|
| File Edit Tools | s Options Help                   |                      | sa Fabrik      | am, Inc. 4/12/ | 2017        |
| 🔚 Save 🗙 [      | Delete 🕂 Post 🏼 🎒 Pri <u>n</u> t |                      |                | -<br>          | 4           |
| Voucher No.     | 0000000000000457 🔍 🗋 📃           | Intercompany Batch I | ID PAYABLES B  | АТСН 🔍 -       | <b>&gt;</b> |
| Document Type:  | Invoice 🗠                        | Doc.                 | Date 4/21/2017 |                |             |
| Description     | РМ                               |                      |                |                |             |
| )(ander ID      |                                  | Currencu ID          | 7.115¢         |                | <u>د</u> (  |
| Name            |                                  | Decument Number      | DOCUMENT 1     | ~~ L           |             |
| Address ID      |                                  | P.O. Number          | DOCOMENT       |                |             |
| Bemit-To ID     |                                  | Shinning Method      | OVEBNIGHT      | Q              |             |
| Payment Terms   | Net 30 Q →                       | Tax Schedule ID      | COMPANYPUR     | <u>a</u> .     | •           |
| Purchases       | \$50.00                          | 1099 Amount          |                | \$0.00         | ŧ           |
| Trade Discount  | \$0.00                           | Cash                 |                | \$0.00         | <b>&gt;</b> |
| Freight         | \$0.00                           | Check                |                | \$0.00         | <b>&gt;</b> |
| Miscellaneous   | \$0.00                           | Credit Card          |                | \$0.00         | <b>&gt;</b> |
| Tax             | \$0.00 >                         | Terms Disc Taken     |                | \$0.00         |             |
| Total           | \$50.00                          | On Account           |                | \$50.00        |             |
|                 |                                  | Apply                | Distributions  | Print Check    | <u> </u>    |
| II I I I I      | Batch ID 💌                       | Status Unposted      |                | ٥              | 0           |

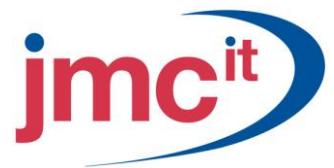

# **Tax Amounts**

Taxes are calculated automatically, based on tax schedules and shipping information. Click the **Tax** expansion button to open the Payables Tax Detail Entry window.

| 🐺 Payables Tax Entry  | 1              |                         |                          | ×    |
|-----------------------|----------------|-------------------------|--------------------------|------|
| File Edit Tools C     | ptions Help    |                         | sa Fabrikam, Inc. 4/12/2 | 2017 |
|                       |                |                         |                          |      |
| Туре                  | Invoice        |                         |                          |      |
| Document Number       | DOCUMENT 1     |                         |                          |      |
| Pre-Tax Amount        |                | \$50.00                 |                          |      |
|                       |                |                         |                          |      |
| Tax Detail ID 🛛 🔍 🗋 1 | otal Purchases | Total Taxable Purchases | Tax Amount               | *    |
| Description           |                | Account 🔍 🗋 🗄           | Percent/Amount           | *    |
| USEXMT+PSONO          | \$50.00        | \$50.0                  | ) \$0.00                 | ^    |
|                       | \$0.00         | \$0.0                   | ) \$0.00                 |      |
|                       |                |                         |                          |      |
|                       |                |                         |                          |      |
|                       |                |                         |                          |      |
|                       |                |                         |                          |      |
|                       |                |                         |                          |      |
|                       |                |                         |                          |      |
|                       |                |                         |                          |      |
|                       |                |                         |                          |      |
|                       |                |                         |                          |      |
|                       |                |                         |                          |      |
|                       |                | Total Tax Amount        | \$0.00                   |      |
|                       |                | Difference              | \$0.00                   |      |
| ۵ 💭                   |                | ОК                      | Delete Def <u>a</u> ult  | t    |

# **Print a Cheque**

If a cheque amount is entered, click Print Cheque to open the Print Payables Transaction Cheques window and generate a computer cheque. If Print Cheque is not selected, the cheque is recorded as a manual cheque.

| 🐺 Print Payables Ti                        | ransaction Check          |               |             |                             |
|--------------------------------------------|---------------------------|---------------|-------------|-----------------------------|
| File Edit Tools                            | Help                      |               |             | sa Fabrikam, Inc. 4/12/2017 |
| Checkbook ID<br>Check Date                 | UPTOWN TRUST<br>4/21/2017 |               | Currency ID | Z-US\$                      |
| Check Number                               | 20059                     | Check Format: | Stub on Top | •                           |
| Separate Remittanc     Print:   Stub Align | e<br>ment Form 💿 Check    |               |             |                             |
| ۵ 🕼                                        |                           |               |             | Print                       |

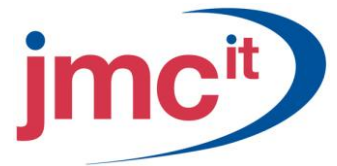

# **Apply Credit Memos or Returns**

When a credit memo or return is entered, the amount credited or returned can be assigned to the original transaction or to another transaction to reduce the liability. Click **Apply** on the Payables Transaction Entry window to open the Apply Payables Documents window.

| 💀 Apply Payables Documents |         |               |                     |         |                            |                |           |
|----------------------------|---------|---------------|---------------------|---------|----------------------------|----------------|-----------|
| File Edit Tools H          | elp     |               |                     |         | sa f                       | Fabrikam, Inc. | 4/12/2017 |
| 🖌 OK 🏘 Find                | 0       | Unapply 🏻 🍋   | Auto Apply          |         |                            |                |           |
| Vendor ID ACETRA           | VE0001  |               | Document No.        |         | <ul> <li>CR1234</li> </ul> |                | ► Q       |
| Name A Trave               | Company | ,             | Document Type:      |         | Credit Me                  | mo             | *         |
|                            |         | _             | Apply From Currency | ID      | Z-US\$                     |                | ÷.        |
| Apply Date 4/12/           | 2017    | <b>#</b>      | Apply Posting Da    | te      | 4/12/201                   | 7              |           |
| _                          |         |               |                     |         |                            |                |           |
| Original Amount            |         | \$500.        | 00 Unapplied Amour  | nt      |                            |                | \$500.00  |
|                            |         |               |                     |         |                            |                |           |
| Apply to Document          |         | Due Date      | Amount Remaining    | 1       | Apply Amoun                | t              | *         |
| Type Original Document     | Amt     | Discount Date | Terms Available     | Terms 1 | l <u>aken</u>              | Writeoff       | *         |
| Apply To Currency ID       | Exchar  | ige Rate      | Calculation Method  | Rea     | lized Gain/Lo              | 280            |           |
| 1000                       |         | 7/26/2013     |                     | \$57.68 |                            |                | \$0.00 🔼  |
| INV                        | \$657.  | 68 0/0/0000   | \$0.00              |         | \$0.00                     |                | \$0.00    |
| Z-US\$                     | 0.0000  | 000           |                     |         |                            |                | \$0.00    |
| 1001                       |         | 8/8/2013      | \$                  | 153.81  |                            |                | \$0.00    |
| INV                        | \$553.  | 31 0/0/0000   | \$0.00              |         | \$0.00                     |                | \$0.00    |
| Z-US\$                     | 0.0000  | 000           |                     |         |                            |                | \$0.00    |
| 1002                       |         | 9/19/2013     | \$                  | 180.72  |                            |                | \$0.00    |
| INV                        | \$430.  | 72 0/0/0000   | \$0.00              |         | \$0.00                     |                | \$0.00    |
| Z-US\$                     | 0.0000  | 000           |                     |         |                            |                | \$0.00 🗸  |
| M K F F by Vende           | or ID   | ~             |                     |         |                            |                | ۵ 🗘       |

### **Distribute to Posting Accounts**

To view or change the distributions, click the **Distributions** button on the Payables Transaction Entry window to open the Payables Transaction Distribution Entry window.

| 🐺 Payables 1                                          | Fransaction Ent | ry Distributio     | n         |    |                    |                          | $\mathbf{X}$ |
|-------------------------------------------------------|-----------------|--------------------|-----------|----|--------------------|--------------------------|--------------|
| File Edit                                             | Tools View H    | elp                |           |    |                    | sa Fabrikam, Inc. 4/12/3 | 2017         |
| Vendor ID ACETRAVE0001 Voucher Number 000000000000457 |                 |                    |           |    |                    | 00000000000000457        |              |
| Vendor Name                                           | A Travel Com    | ipany              |           |    | Jocument Type      | Invoice                  |              |
| Currency ID                                           | 2-05\$          |                    |           | -  | unctional Amount   | \$57.                    | .50          |
|                                                       |                 |                    |           | _( | Originating Amount | \$0.                     | .00          |
|                                                       |                 |                    |           |    |                    |                          |              |
| Co. ID 📿 🕏                                            | Account         | ~~_ <i>2</i> : Q → | Туре      |    | Debit              | Credit                   | *            |
| Description                                           |                 |                    |           |    | Originating Debit  | Originating Credit       | *            |
| Distribution Ref                                      | erence          |                    |           |    |                    | Corresp. Co. ID          | С,           |
| TWO                                                   | 400 -6520 -00   |                    | PURCH     | ~  | \$50.00            | ) \$0.00                 | ^            |
| TWO                                                   | 400-6500-00     |                    | FREIGHT   | *  | \$5.00             | ) \$0.00                 | i 🔤 🛛        |
| TWO                                                   | 000-6780-00     |                    | MISC      | ~  | \$2.50             | ) \$0.00                 | j I          |
| TWO                                                   | 000-2100-00     |                    | PAY       | ~  | \$0.0              | ) \$57.50                | i            |
|                                                       |                 |                    |           | ~  | \$0.00             | ) \$0.00                 | I∎           |
|                                                       |                 |                    |           |    |                    |                          |              |
|                                                       |                 |                    |           |    |                    |                          |              |
|                                                       |                 |                    |           |    |                    |                          |              |
|                                                       |                 |                    |           |    |                    |                          | ~            |
|                                                       |                 | Function           | al Totals |    | \$57.50            | ) \$57.50                |              |
| <u>R</u> ates                                         |                 | Originatin         | ng Totals |    | \$0.00             | ) \$0.00                 |              |
| ۵ 🗘                                                   |                 |                    |           | ОК | Delete             | Def <u>a</u> ult Redispl | ay           |

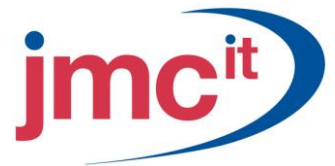

# **Using MDA in Payables Management**

Use Multidimensional Analysis with any of the transaction types in the Payables Transaction Entry window. The following are some points to remember when using Multidimensional Analysis.

| 🐺 Payables Analysi                       | s Posting Detail                   |                    |          |                           |      |
|------------------------------------------|------------------------------------|--------------------|----------|---------------------------|------|
| <u>File E</u> dit <u>T</u> ools          | Help                               |                    |          | sa Fabrikam, Inc. 4/12,   | 2017 |
| Account<br>Description<br>Posting Amount | 000 -6410 -00<br>Vehicle Insurance | \$1,000.00         |          |                           |      |
| Analysis Group ID<br>CARS                | Group Description<br>Fleet of Cars |                    |          | Analysis Type<br>Optional |      |
| Current Group                            | CARS                               | Aut <u>o</u> Alloc | ate      |                           | *    |
| Analysis Code ID                         | 🔍 Posting Description              |                    | Quantity | Amount                    | *    |
| Code Description                         |                                    |                    |          |                           | *    |
| INTREPID                                 |                                    |                    | 0        | \$400.00                  |      |
| CONTOUR                                  |                                    |                    | 0        | \$250.00                  | )    |
| TAURUS                                   |                                    |                    | 0        | \$350.00                  |      |
|                                          |                                    |                    | \$0.00   | \$0.00                    | )    |
|                                          |                                    |                    |          |                           |      |
|                                          |                                    |                    |          | ** 000.00                 | ~    |
|                                          |                                    |                    | Total    | \$1,000.00                | ]    |
| ۵ 🕼                                      |                                    |                    | ОК       | Delete Def <u>a</u> u     | ılt  |

#### Scheduled Payments Entry

To open this window, click the **Purchasing** series button and then click **Scheduled Payments** on the Transactions content pane.

| 🐺 Payables Scheduled Pa                      | ayments Entry                     |                             |                              |  |  |  |  |
|----------------------------------------------|-----------------------------------|-----------------------------|------------------------------|--|--|--|--|
| <u>File E</u> dit <u>T</u> ools <u>H</u> elp |                                   |                             | sa Fabrikam, Inc. 4/12/2017  |  |  |  |  |
| 🛃 Save <u> </u> Clear 🕂                      | <u> P</u> ost <u>D</u> elete      |                             | <b>a</b>                     |  |  |  |  |
| Schedule Number S                            | Schedule Number SCHED 00000000001 |                             |                              |  |  |  |  |
| Original Document Number                     | I C                               | Schedule Interest Rate      | 3.5000%                      |  |  |  |  |
| Original Document Type                       | Invoice                           | Number of Payments          | 24                           |  |  |  |  |
| Vendor ID                                    | ADVANCED0001                      | Payment Frequency           | Monthly 🔽                    |  |  |  |  |
| Vendor Name                                  | Advanced Office Systems           | Calculated Payment Amount   | \$1,819.76                   |  |  |  |  |
| Schedule Document Date                       | 1/30/2017 🏢                       | First Invoice Document Date | 1/30/2017 🔠 🕏                |  |  |  |  |
| Schedule Amount                              | \$42,121.46                       | First Invoice Due Date      | 2/28/2017 🔠 🕏                |  |  |  |  |
| Currency ID                                  | Z-US\$ 🕏                          |                             |                              |  |  |  |  |
| - Posting Accounts                           |                                   |                             |                              |  |  |  |  |
| Accounts Payable                             | 00-2100-00                        | 🔍 Accounts Payable          | <b>&gt;</b>                  |  |  |  |  |
| Payables Offset 0                            | 00-2111-00                        | 🔍 Accrued Purchases         | →                            |  |  |  |  |
| Interest Expense 0                           | 00 -8020 -00                      | 🔍 Interest Expense          | <b>&gt;</b>                  |  |  |  |  |
|                                              |                                   |                             | alculate <u>Amortization</u> |  |  |  |  |
| I I I I I Schedule Nu                        | umber 💌                           |                             | ۵ 🕼                          |  |  |  |  |

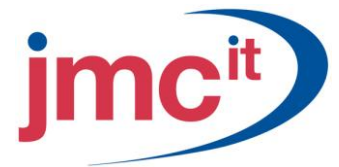

# **Amortization Schedule**

An amortization schedule is generated when the monthly payment amount is calculated for a payment schedule. To view the amortization amounts click the **Amortization** button in the Payables Scheduled Payments Entry window.

| 🐺 Payables                           | Amortizatio | n Schedule                      |           |               |               |                   |          |
|--------------------------------------|-------------|---------------------------------|-----------|---------------|---------------|-------------------|----------|
| Eile Edit Iools Help sa Fabrikam, In |             |                                 |           |               |               |                   | /12/2017 |
|                                      |             | · · · · · · · · · · · · · · · · |           |               |               |                   |          |
| Schedule Nu                          | imber       | SCHED00000000001                |           | Schedule Ar   | nount         | \$42              | ,121.46  |
| Schedule De                          | scription   |                                 |           | Schedule In   | terest Rate   | 3                 | 1.5000%  |
| Vendor ID                            |             | ADVANCED0001                    |           | Payment Fre   | quency        | Monthly           | $\sim$   |
| Vendor Nam                           | в           | Advanced Office Systems         |           | First Invoice | Document Date | 1/30/2017         |          |
|                                      |             |                                 |           |               |               |                   |          |
| Payment                              | Due Date    | Payment Amount                  | Principal | Interest      |               | Principal Balance |          |
| 1                                    | 2/28/2017   | \$1,819.76                      | \$1,696   | .91           | \$122.85      | \$40,42           | 4.55 🔼   |
| 2                                    | 3/28/2017   | \$1,819.76                      | \$1,701   | .86           | \$117.90      | \$38,72           | 2.69     |
| 3                                    | 4/28/2017   | \$1,819.76                      | \$1,706   | .82           | \$112.94      | \$37,01           | 5.87 📄   |
| 4                                    | 5/28/2017   | \$1,819.76                      | \$1,711   | .80           | \$107.96      | \$35,30           | 4.07     |
| 5                                    | 6/28/2017   | \$1,819.76                      | \$1,716   | .79           | \$102.97      | \$33,58           | 7.28     |
| 6                                    | 7/28/2017   | \$1,819.76                      | \$1,721   | .80           | \$97.96       | \$31,86           | 5.48     |
| 7                                    | 8/28/2017   | \$1,819.76                      | \$1,726   | .82           | \$92.94       | \$30,13           | 8.66     |
| 8                                    | 9/28/2017   | \$1,819.76                      | \$1,731   | .86           | \$87.90       | \$28,40           | 6.80     |
| 9                                    | 10/28/2017  | \$1,819.76                      | \$1,736   | .91           | \$82.85       | \$26,66           | 9.89     |
| 10                                   | 11/28/2017  | \$1,819.76                      | \$1,741   | .97           | \$77.79       | \$24,92           | 7.92 🔽   |
| i                                    |             |                                 |           |               |               | OK Ca             | incel    |

### **Post Scheduled Payments**

Use the Post Payables Scheduled Payments window to post individual payments in a payment schedule. To open this window, click the **Purchasing** series button and then click **Post Scheduled Payments** on the Routines content pane.

| 🙀 Post Pa                | ayables Scheduled Payme                  | nts                |               |              |                  |
|--------------------------|------------------------------------------|--------------------|---------------|--------------|------------------|
| <u>F</u> ile <u>E</u> di | it <u>T</u> ools <u>H</u> elp            |                    | sa Fat        | orikam, Inc. | 4/12/2017        |
| +🔂 <u>P</u> ost          | 🔬 Redisplay 🛛 😰 Canc                     | el                 |               |              |                  |
| Range<br>Due Date I      | Schedule Number 🕑 💿<br>Cutoff 0/0/0000 🏢 | All O From:<br>To: |               |              | Q                |
| Display:                 | ⊙ All O Marked                           |                    | Mark <u>A</u> | II Unm       | a <u>r</u> k All |
| Marked                   | Vendor ID                                | Schedule Number    |               | Due Date     | *                |
| Payment.                 | Amount Description                       |                    |               | 1            | *                |
|                          | ADVANCED0001                             | SCHED0000000       | 1001          | 2/28/2017    | ^                |
|                          | ADVANCED0001                             | SCHED0000000       | 1001          | 3/28/2017    | =                |
|                          | ADVANCED0001                             | SCHED0000000       | 1001          | 4/28/2017    |                  |
|                          | ADVANCED0001                             | SCHED0000000       | 1001          | 5/28/2017    |                  |
|                          | ADVANCED0001                             | SCHED0000000       | 1001          | 6/28/2017    | _                |
|                          | ADVANCED0001                             | SCHED0000000       | 1001          | 7/28/2017    |                  |
|                          | ADVANCED0001                             | SCHED0000000       | 1001          | 8/28/2017    |                  |
|                          | ADVANCED0001                             | SCHED0000000       | 1001          | 9/28/2017    | ~                |
| Schedule                 | Number                                   |                    |               |              | ۵ (              |

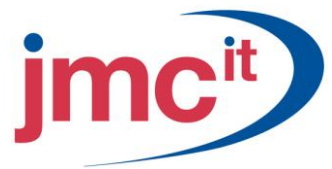

# **Enter a Manual Payment**

Use the Manual Payment Entry window to record payments made by writing a manual cheque, using a credit card, or making cash payments. To open this window, click the **Purchasing** series button and then click **Manual Payments** on the Transactions content pane.

| 🐺 Payables Manual Pa                             | yment Entry                   |             |                             |
|--------------------------------------------------|-------------------------------|-------------|-----------------------------|
| File Edit Tools Op                               | itions Help                   |             | sa Fabrikam, Inc. 4/12/2017 |
| 🔚 Save 🗙 <u>D</u> elete                          | 🐔 Auto Apply 🕂 Eost           |             | S. 🛃                        |
| Payment Number                                   | 000000000000262               | Batch ID M/ | ANUAL CHECK 🔍 🔾             |
| Date                                             | 4/21/2017 🏾 🏢 🗇               | Batch Total | \$75.00                     |
| Vendor ID                                        | ADVANCED0001                  | Currency ID | JS\$ 🔍 🕽 🔶                  |
| Check Name                                       | Advanced Office Systems       |             |                             |
| Payment Method:                                  | Check Credit Card<br>Cash EFT | Electronic  |                             |
|                                                  | 20042                         | Unapplied   | Amount ¢0.00                |
| Amount                                           | \$50.00                       | Applied     | \$50.00                     |
| Comment                                          | +                             | Total       | \$50.00                     |
| Terms Discount Taken<br>Terms Discount Available | \$0.00                        | Writeoff    | \$0.00                      |
|                                                  |                               |             | Apply Distribution          |
| I ◀ ♦ ► ► by Batel                               | h ID 🔽                        |             | ٥ 🖉                         |

## **Apply to Specific Documents**

To pay specific outstanding transactions, click the **Apply** button to open the Apply Payables Documents window.

| 🐺 Apply Payables Docu      | ments      |               |                     |        |          |          | E             |           |
|----------------------------|------------|---------------|---------------------|--------|----------|----------|---------------|-----------|
| File Edit Tools Help       | )          |               |                     |        |          | sa Fab   | rikam, Inc. 🧃 | 4/12/2017 |
| 🖌 OK 🏘 Find                | 🧀 υ        | napply 🛛 🚝    | Auto Apply          |        |          |          |               |           |
| Vendor ID ADVANCE          | D0001      |               | Document No.        |        | 4 200    | 42       |               | • 🔍       |
| Name Advanced              | Office Sy: | stems         | Document Type:      |        | Pay      | ment     |               | *         |
|                            |            |               | Apply From Currency | ID     | Z-U      | S\$      |               | ÷.        |
| Apply Date 4/21/20         | 17 🏢       |               | Apply Posting Da    | te     | 4/2      | 1/2017   |               |           |
| Original Amount            |            | \$50.         | 00 Unapplied Amou   | nt     |          |          |               | \$0.00    |
|                            |            |               |                     |        |          |          |               |           |
| Apply to Document          | Du         | e Date        | Amount Remaining    |        | Apply A  | mount    |               | *         |
| Type Original Document Arr | nt         | Discount Date | Terms Available     | Terms  | Taken    | W        | 'riteoff      | ×         |
| Apply To Currency ID       | Exchange   | Rate          | Calculation Method  | Re     | alized G | ain/Loss |               |           |
| 115000                     | 2/         | 15/2014       | \$15,               | 736.74 |          |          | \$            | \$0.00 🔼  |
| INV \$1                    | 5,736.74   | 1/16/2014     | \$307.66            |        | :        | \$0.00   | \$            | \$0.00    |
| Z-US\$                     | 0.000000   | D             |                     |        |          |          | \$            | \$0.00    |
| 2255                       | 7/3        | 21/2017       | \$3,                | 000.00 |          |          | \$            | \$0.00    |
| INV \$                     | 3,000.00   | 0/0/0000      | \$0.00              |        | :        | \$0.00   | \$            | \$0.00    |
| Z-US\$                     | 0.000000   | D             |                     |        |          |          | \$            | \$0.00    |
| 8000                       | 11         | /22/2013      | \$2,                | 828.54 |          |          | \$            | \$0.00    |
| INV \$                     | 3,268.64   | 0/0/0000      | \$0.00              |        | :        | \$0.00   | \$            | \$0.00    |
| Z-US\$                     | 0.000000   | 0             |                     |        |          |          | \$            | \$0.00 🗸  |
| M K F F by Vendor I        | D          | ~             |                     |        |          |          |               | ۵ 🗘       |

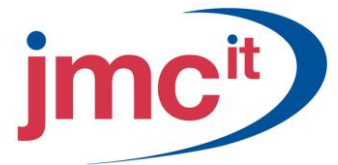

# **Distribute to Posting Accounts**

To view or change the distributions, click the **Distributions** button to open the Payables Transaction Entry Distribution window. Be sure the payment amounts in this window are allocated to the correct posting accounts, and make any necessary adjustments. The distributions are based on the amounts entered in the Payables Manual Payment Entry and Apply Payables Documents windows and are displayed as defaults.

| 🐺 Payables Tra      | ansaction Entry Distributi      | ion         |                    |                          | X        |
|---------------------|---------------------------------|-------------|--------------------|--------------------------|----------|
| File Edit To        | ools View Help                  |             |                    | sa Fabrikam, Inc. 4/12/  | 2017     |
| Vendor ID           | ADVANCED0001                    |             | Payment Number     | 00000000000000262        |          |
| Vendor Name         | Advanced Office Systems         |             | Document Type      | Payment                  |          |
| Currency ID         | Z-US\$                          |             | Functional Amount  | \$50                     | .00      |
|                     |                                 |             | Originating Amount | \$0                      | .00      |
|                     |                                 |             | -                  |                          |          |
| Co. ID 📿 🗟 🗛        | $\frac{ccount}{2}$ $\mathbb{Q}$ | ≽ Туре      | Debit              | Credit                   | *        |
| Description         |                                 |             | Originating Debit  | Originating Credit       | *        |
| Distribution Refere | ence                            |             |                    | Corresp. Co. ID          |          |
| TW0 00              | 00 -1100 -00                    | CASH 🔽      | \$0.0              | 0 \$50.00                | <u>^</u> |
| TW0 00              | 00-2100-00                      | PAY 🗸       | \$50.0             | 0 \$0.00                 |          |
|                     |                                 | ~           | \$0.0              | 0 \$0.00                 | 1        |
|                     |                                 |             |                    |                          |          |
|                     |                                 |             |                    |                          | Ξ        |
|                     |                                 |             |                    |                          |          |
|                     |                                 |             |                    |                          |          |
|                     |                                 |             |                    |                          |          |
|                     |                                 |             |                    |                          | ~        |
|                     | Functio                         | onal Totals | \$50.0             | 0 \$50.00                |          |
| <u>R</u> ates       | Origina                         | ting Totals | \$0.0              | 0 \$0.00                 |          |
| ۵ و                 |                                 | 01          | <u>D</u> elete     | Def <u>a</u> ult Redispl | ay       |

### **Select Payables Cheques**

Two options are available for selecting vendors and vouchers to create computer cheques. Use the Select Payables Cheques window to quickly select ranges of vendors and vouchers to pay. To open this window, click the **Purchasing** series button and then click **Select Cheques** on the Transactions content pane.

| 🐺 Select Payables Che        | ecks                     |                |          |               |                |                    |         |
|------------------------------|--------------------------|----------------|----------|---------------|----------------|--------------------|---------|
| File Edit Tools O            | ptions Help              |                |          |               | sa Fabrika     | m, Inc. 4/12/      | 2017    |
| 📲 🛕 🗛 🗛 👫                    | Clear                    |                |          |               |                |                    | 3       |
| Batch ID COMPU               | TER CHECK1               | 2 >            |          | Checkbook ID  | UPTOWN         | N TRUST            |         |
| Batch Total                  | \$99                     | 90.89          |          | Currency ID   | Z-US\$         |                    | ÷.      |
| Select Vendor by:            | Vendor ID                | 🗸 💽 All 🛛      | From:    |               |                |                    | $\sim$  |
|                              |                          | _              | To:      |               |                |                    | $\sim$  |
| Select Document by:          | Voucher Number           | 🗸 💽 All 🛛 🔍    | From:    |               |                |                    | $\odot$ |
|                              |                          | -              | To:      |               |                |                    | $\sim$  |
| Due Date Cutoff:             | <ol> <li>None</li> </ol> | 🔘 Due Date     |          |               |                |                    |         |
| Discount Date Cutoff:        | None                     | o al           | 0        | Discount Date |                |                    |         |
| Select Documents:            | Functional Currency Or   | nly            | *        | One Check Per | : Ve           | ndor               | *       |
| Automatically Apply Existing | g Unapplied:             |                |          | 🔲 Take Non-(  | Qualifying Dis | scounts            |         |
| Payments 🔽                   | Credit Memos             | Returns        |          | 📃 Pay Only M  | inimum         |                    |         |
| Functional Currency Dr       | nly 🔿 All Ci             | urrencies      |          | Apply Date    |                | 4/12/2017          |         |
| Remittance:                  |                          |                |          |               |                | Print Checks       |         |
| List Documents: /            | All Documents 🛛 👻        | Print Previous | ly Appli | ied Documents | Eg             | lit Check Bato     | :h      |
| Sort Documents by:           | Date 💌                   | Use D          | ue Dati  | e Cutoff      |                | Edit Chec <u>k</u> |         |
|                              |                          |                |          |               |                | 5                  | • 📀     |

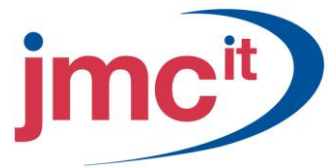

# **Edit Payables Cheques**

Use the Edit Payables Cheques window to edit, delete, or add a vendor or voucher to a payment batch created using the Select Payables Cheques window. To open this window, click the **Purchasing** series button and then click **Edit Cheque** on the Transactions content pane.

| 🌃 Edit Payables (   | Checks                     |                                         |                  |                    |             |      |                     |               |
|---------------------|----------------------------|-----------------------------------------|------------------|--------------------|-------------|------|---------------------|---------------|
| File Edit Tools     | Options                    | s Help                                  |                  |                    |             | s    | a Fabrikam, Inc. 4/ | 12/2017       |
| 🔚 Save 🗙 🛛          | elete 🎼                    | 🔒 Auto Apply                            | ·                |                    |             |      |                     | 3             |
| Payment Number      | 000                        | 000000000000000000000000000000000000000 | )265             | QD                 | Checkbook   |      | UPTOWN TRUST        |               |
| Batch ID            | CO                         | MPUTER CH                               | ECK1             | Q >                | Currency ID |      | Z-US\$              | ÷.            |
| Batch Total         |                            |                                         | \$99             | 0.89               | Apply Date  | ;    | 4/12/2017           |               |
| Vendor ID           | WESTJUN                    | NC0001                                  |                  | Q                  | Amount:     |      |                     |               |
| Check Name          | West Junc                  | ction Service                           |                  |                    | Unapplied   |      |                     | \$0.00        |
|                     |                            |                                         |                  |                    | Applied     |      | \$                  | 990.89        |
| Comment             |                            |                                         |                  |                    | Check       |      | \$                  | 990.89        |
| List Documents on R | emittance:<br>Remittance I | bu:                                     | All Docu<br>Date | ments              | *           |      | Electronic          |               |
| Terms Discount Take | en                         | by.                                     | Date             | \$0.00             | Writeoff    | [    |                     | \$0.00        |
| Terms Discount Avai | lable                      |                                         |                  | \$0.00             |             |      |                     | <u> </u>      |
|                     |                            |                                         | (                | Check <u>S</u> tub | o Apply     | Dist | ribution Print Ch   | ec <u>k</u> s |
| I4 4 ▶ ▶I by        | Batch ID                   |                                         | *                | Status             | Unposted    |      |                     | ۷ 🕐           |

# **Cheque Stub**

Open the Payables Cheque Stub Documents window by clicking the **Cheque Stub** button. Use the Payables Cheque Stub Documents window to determine what documents appear on the cheque stub.

| Payme<br>√endor | nt Nun |           |          |           |           |             |          | sa Fa  | abrikam, Inc | . 4/12/ | 2017 |
|-----------------|--------|-----------|----------|-----------|-----------|-------------|----------|--------|--------------|---------|------|
| Payme<br>Vendor | nt Nun |           |          |           |           |             |          |        |              |         | _    |
| Vendor          |        | nber      | 00000000 | 000000028 | 35        | Check Amou  | int      |        |              | \$990   | .89  |
|                 | r ID   |           | WESTJU   | NC0001    |           | Currency ID | Z        | US\$   |              |         | 4    |
| Print           | Туре   | Voucher I | Number   |           | Doc Date  | Amount      |          | Amount | Paid         |         |      |
|                 | INV    | 00000000  | 00000033 | 2         | 1/6/2014  |             | \$318.33 |        | 1            | 318.33  | ~    |
|                 | INV    | 00000000  | 00000036 | 7         | 1/29/2014 |             | \$672.56 |        | 1            | 672.56  |      |
| _               |        |           |          |           |           |             |          |        |              |         | 1    |
|                 |        |           |          |           |           |             |          |        |              |         | 1    |
|                 |        |           |          |           |           |             |          |        |              |         | 1    |
|                 |        |           |          |           |           |             |          |        |              |         |      |
|                 |        |           |          |           |           |             |          |        |              |         |      |
|                 |        |           |          |           |           |             |          |        |              |         |      |
|                 |        |           |          |           |           |             |          |        |              |         |      |
|                 |        |           |          |           |           |             |          |        |              |         |      |
|                 |        |           |          |           |           |             |          |        |              |         |      |
|                 |        |           |          |           |           |             |          |        |              |         |      |
|                 |        |           |          |           |           |             |          |        |              |         |      |
|                 |        |           |          |           |           |             |          |        |              |         | ~    |
|                 |        |           |          |           |           |             |          |        | _            |         |      |

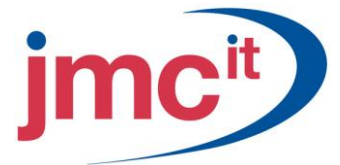

# Distributions

To view or change account distributions, click the **Distributions** button to open the Payables Transaction Entry Distribution window. Verify the payment amounts are allocated to the correct posting accounts, and make any necessary adjustments.

| 🙀 Payables T                                                          | ransaction Entry Distributio                                             | n         |    |                                                                                           |                                              |                |
|-----------------------------------------------------------------------|--------------------------------------------------------------------------|-----------|----|-------------------------------------------------------------------------------------------|----------------------------------------------|----------------|
| File Edit 1                                                           | Fools View Help                                                          |           |    |                                                                                           | sa Fabrikam, Inc. 4/12                       | 2/2017         |
| Vendor ID<br>Vendor Name<br>Show the Pa<br>Show Apply<br>Document Num | WESTJUNC0001<br>West Junction Service<br>ayment Distribution Information |           | F  | Payment Number<br>Document Type<br>Functional Amount<br>Driginating Amount<br>Currency ID | 000000000000265<br>Payment<br>\$95<br>2-US\$ | )0.89<br>;0.00 |
| Co. ID 🔿 🗟                                                            | Account 👘 🖉 🔍 →                                                          | Туре      |    | Debit                                                                                     | Credit                                       | *              |
| Description                                                           |                                                                          |           |    | Originating Debit                                                                         | Originating Credit                           | *              |
| Distribution Refe                                                     | rence                                                                    |           |    |                                                                                           | Corresp. Co. ID                              | - C,           |
| TWO (                                                                 | 000 -1100 -00                                                            | CASH      | ~  | \$0.0                                                                                     | 0 \$990.8                                    | 39 🔨           |
| TWO                                                                   | 000 - 2100 - 00                                                          | PAY       | ~  | \$990.8                                                                                   | 9 \$0.0                                      | 00             |
|                                                                       |                                                                          |           | ~  | \$0.0                                                                                     | 10 \$0.0                                     | 00             |
|                                                                       |                                                                          |           |    |                                                                                           |                                              | =              |
|                                                                       |                                                                          |           |    |                                                                                           |                                              | ~              |
|                                                                       | Function                                                                 | al Totals |    | \$990.8                                                                                   | 9 \$990.8                                    | 9              |
| <u>R</u> ates                                                         | Originati                                                                | ng Totals |    | \$0.0                                                                                     | 0 \$0.0                                      | 0              |
| ۵ 🖒                                                                   |                                                                          |           | ок | Delete                                                                                    | Def <u>a</u> ult Redis                       | play           |

#### Edit Payables Cheque Batches

Use the Edit Payables Cheque Batch window to edit, delete, or add a vendor or voucher to the payment batch created using the Select Payables Cheques window. To open this window, click the **Purchasing** series button and then click **Edit Cheque Batch** on the Transactions content pane.

| 🙀 Edit Payables C    | hec  | k Batch           |    |    |            |                                         |                                  |                   |          |              |               |         |
|----------------------|------|-------------------|----|----|------------|-----------------------------------------|----------------------------------|-------------------|----------|--------------|---------------|---------|
| File Edit Tools      | н    | lelp              |    |    |            |                                         |                                  |                   |          | sa Fabrika   | am, Inc. 4    | 12/2017 |
| 🗸 ОК [ 🛃 А           | edis | play              |    |    |            |                                         |                                  |                   |          |              |               | - 3     |
| Batch ID             | CC   | MPUTER CHECK1     |    | ୍ଦ |            |                                         | Checkbook                        | ID                |          | UPTOWN       | TRUST         |         |
| Currency ID          | Z·   | US\$              |    | ÷, |            |                                         | Checkbook                        | Currency ID       |          | Z-US\$       |               |         |
| Batch Total          |      | \$990.            | 89 |    |            |                                         | Balance be                       | fore checks       |          |              | \$95,         | 979.19  |
| Apply Date           |      | 4/12/2017         |    |    |            |                                         | Balance aft                      | er checks         |          |              | \$94,         | 988.30  |
| Vendors<br>Vendor ID | 7    | Total Amount Paid | ns |    | Sel<br>ACI | ect the documents yo<br>ETRAVE0001 A Tr | ou would like to<br>avel Company | ) pay for vendor: |          |              | 🛄 Co          | olumns  |
| ACETRAVE0001         |      | \$0.00            | ^  |    | V          | Voucher Number 🛆                        | Due Date                         | Amount Remaining  | Amount F | Paid         |               |         |
| ADVANCED0001         |      | \$0.00            |    |    |            | 000000000000000000000000000000000000000 | 7/26/2013                        | \$57.68           |          |              | <u>\$0.00</u> | ~       |
| ALLENSON0001         |      | \$0.00            |    |    |            | 000000000000000000000000000000000000000 | 8/8/2013                         | \$153.81          |          |              | <u>\$0.00</u> |         |
| AMERICAN0001         |      | \$0.00            | -  |    |            | 00000000000000000                       | 9/19/2013                        | \$180.72          |          |              | <u>\$0.00</u> | 25      |
| ASSOCIAT0001         |      | \$0.00            |    |    |            | 000000000000000000000000000000000000000 | 10/17/2013                       | \$596.03          |          |              | <u>\$0.00</u> |         |
| ATTRACTI00001        |      | \$0.00            |    |    |            | 000000000000000000000000000000000000000 | 11/23/2013                       | \$605.45          |          |              | <u>\$0.00</u> |         |
| BURNETTT0001         |      | \$0.00            |    |    |            | 000000000000000000000000000000000000000 | 12/24/2013                       | \$1,906.44        |          |              | <u>\$0.00</u> | =       |
| BUSINESS MAG         |      | \$0.00            |    |    |            | 000000000000000000000000000000000000000 | 1/17/2014                        | \$2,158.75        |          |              | <u>\$0.00</u> |         |
| BUSINESS0001         |      | \$0.00            |    |    |            | 000000000000003                         | 2/27/2014                        | \$1,054.39        |          |              | <u>\$0.00</u> |         |
| CAPITALP0001         |      | \$0.00            |    |    |            |                                         |                                  |                   |          |              |               |         |
| CARLSONS0001         |      | \$0.00            |    |    |            |                                         |                                  |                   |          |              |               |         |
| CENTRALC0001         |      | \$0.00            | ~  |    |            |                                         |                                  |                   |          |              |               | ~       |
|                      |      |                   |    |    |            | 🚈 Indicates tha                         | it a credit docu                 | ment is applied.  |          |              |               |         |
| ۵ 💭                  |      |                   |    |    |            |                                         |                                  |                   | E dit C  | hec <u>k</u> | Print Che     | ecks    |

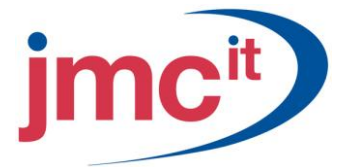

# **Print and Post Cheques**

Use the Print Payables Cheques window to print the cheque batches created in the Select Payables Cheques window and the Edit Payables Cheques window. After the cheques print, individual cheques can be voided or reprinted, if necessary. If the printed cheques are correct, post the cheques.

| 🙀 Print Payables Cl   | hecks           |     |              |            |           |          |        | ×    |
|-----------------------|-----------------|-----|--------------|------------|-----------|----------|--------|------|
| File Edit Tools       | Options Help    |     |              |            | sa Fabrik | am, Inc. | 4/12/2 | 2017 |
| 🎒 <u>P</u> rint 🖋 Cle | ar              |     |              |            |           |          |        | 3    |
| Batch ID              | COMPUTER CHECK1 | ι . | Checkbook ID | UPTOW      | /N TRUST  |          |        |      |
| Batch Total           | \$990.89        | ) c | Currency ID  | Z-US\$     |           |          |        | ÷.   |
| Check Number          | 20059           |     |              |            |           |          |        |      |
| Check Date            | 4/12/2017       | 8   |              |            |           |          |        |      |
| Check Comment         |                 |     |              |            |           |          |        |      |
| Sort Checks By:       | Payment Number  | ~   | Separate     | e Remittan | ice       | 0.0      |        |      |
| Lheck Format:         | Stup on Lop     | *   | Print: C     | ) Alignme  | ent Form  |          | necks  |      |
|                       |                 |     |              |            |           |          | 0      | Ø    |

#### Select a Cheque Process

After the cheques are printed, the Post Payables Cheques window opens. Use this window to reprint cheques, void cheques, print an alignment form or post the cheques to complete the cheque process.

| 🙀 Post Payables          | Checks                                     |         |                      |                             |                   |           |
|--------------------------|--------------------------------------------|---------|----------------------|-----------------------------|-------------------|-----------|
| File Edit Tool:          | s Options H                                | elp     |                      |                             | sa Fabrikam, Inc. | 4/12/2017 |
| Batch ID<br>Posting Date | COMPUTER CH<br>4/12/2017<br>Begrint Checks |         | Checkbook ID<br>Name | UPTOWN TRU<br>Computer-Upto | UST<br>own Trust  |           |
| FIOCESS.                 | Treplink Checks                            |         | Check Date           | 4/12/2017                   |                   | · · · ·   |
| Void or Reprint Ran      | ge: 💿 All                                  | C From: |                      |                             |                   |           |
| Starting Check N         | umber 20                                   | 060     |                      | ř                           |                   |           |
| ۵ 💭                      |                                            |         |                      | Process Pr                  | ocess Later       | Clear     |

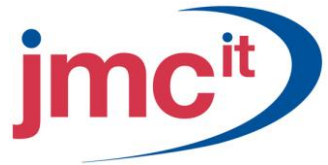

# Apply Payables Documents

Use the Apply Payables Documents window to apply posted payments, credit memos, prepayments and returns. To open this window, click the **Purchasing** series button and then click **Apply Payables Documents** on the Transactions content pane.

| 🙀 Apply Paya     | bles Doci  | ument  | ;             |                     |         |          |         |          |             | X        |
|------------------|------------|--------|---------------|---------------------|---------|----------|---------|----------|-------------|----------|
| File Edit T      | ools He    | lp     |               |                     |         |          | sa F    | abrikam, | Inc. 4/12/2 | 2017     |
| 🖌 ок 🛛 🏘         | Find       | Ø5     | Unapply 🏻 🎼   | Auto Apply          |         |          |         |          |             |          |
| Vendor ID        | ACETRA     | /E0001 | 0             | Document No.        |         | ▲ CF     | 1234    |          | •           |          |
| Name             | A Travel I | Compan | ,             | Document Type:      |         | Cre      | dit Me  | mo       |             | ~        |
|                  |            |        |               | Apply From Currency | ID      | Z-l      | JS\$    |          |             | 4        |
| Apply Date       | 4/12/2     | 017    | Ħ             | Apply Posting Da    | te      | 4/       | 12/201  | 7        |             |          |
|                  |            |        |               |                     |         |          |         |          |             |          |
| Original Amount  |            |        | \$500         | .00 Unapplied Amou  | nt      |          |         |          | \$500       | .00      |
|                  |            |        |               |                     |         |          |         |          |             |          |
| Apply to Doc     | ument      |        | Due Date      | Amount Remaining    |         | Apply /  | Amount  |          |             | ~        |
| Type Original D  | ocument A  | mt     | Discount Date | Terms Available     | Terms   | Taken    |         | Writeoff |             | *        |
| Apply To Current | sy ID      | Exchar | ige Rate      | Calculation Method  | Re      | alized 0 | àain/Lo | ss       |             |          |
| 1000             |            |        | 7/26/2013     | :                   | \$57.68 |          |         |          | \$0.00      | <u>^</u> |
| INV              |            | \$657. | 68 0/0/0000   | \$0.00              |         |          | \$0.00  |          | \$0.00      |          |
| Z-US\$           |            | 0.0000 | 000           |                     |         |          |         |          | \$0.00      |          |
| 1001             |            |        | 8/8/2013      | \$                  | 153.81  |          |         |          | \$0.00      |          |
| INV              |            | \$553. | 31 0/0/0000   | \$0.00              |         |          | \$0.00  |          | \$0.00      |          |
| Z-US\$           |            | 0.0000 | 000           |                     |         |          |         |          | \$0.00      |          |
| 1002             |            |        | 9/19/2013     | \$                  | 180.72  |          |         |          | \$0.00      |          |
| INV              |            | \$430. | 72 0/0/0000   | \$0.00              |         |          | \$0.00  |          | \$0.00      |          |
| Z-US\$           |            | 0.0000 | 000           |                     |         |          |         |          | \$0.00      | ~        |
|                  | _          |        |               |                     |         |          |         |          |             |          |
|                  | by Vendor  | ID     | *             |                     |         |          |         |          |             | 0        |

## **Distribute Additional Taxes and Write-off Amounts**

While the Apply Payables Documents window is open, highlight or enter an amount in the **Discount** or **Write-off** field. Drag the mouse pointer over the Discount or Write-off column heading and click the mouse to open the Additional Tax and Write-off Distributions window.

| 🐺 Additional I  | Purchasi   | ng Tax an | d Writeoff | Distributi | ions                   |                             |
|-----------------|------------|-----------|------------|------------|------------------------|-----------------------------|
| File Edit T     | ools He    | Þ         |            |            |                        | sa Fabrikam, Inc. 4/12/2017 |
| Vendor ID       | ACETRA     | /E0001    |            |            | Document No.           | 1000                        |
| Name            | A Travel ( | Company   |            |            | Amount:                | \$657.68                    |
| Posting Date    |            |           |            |            |                        |                             |
|                 |            |           |            | Unposter   | d Discounts Distribute | ed To GST:                  |
| Total Discounts |            |           | \$20.00    | GST        | Taken Amount           | \$0.00                      |
| Unposted Discou | unts       |           | \$20.00    | GST        | Percentage             | 0.00%                       |
|                 |            |           |            | GST        | Tax Detail ID          | Q                           |
| Total Writeoffs |            |           | \$0.00     | Unposter   | d Writeoffs Distribute | d To Withholding:           |
| Unposted Writed | offs       |           | \$0.00     | With       | holding Amount         | \$0.00                      |
| ۵ (۵            |            |           |            |            |                        | ОК                          |

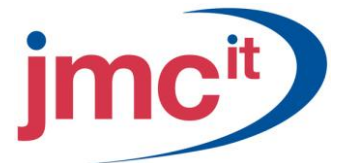

# **Batch Recovery**

If there is a power fluctuation or some other posting interruption, or if any transactions in a posted batch contain errors, use the Batch Recovery window to complete posting for interrupted batches or select the batches containing errors for edit. To open this window, click the **Administration** series button and then click **Batch Recovery** on the Routines content pane.

| Batch Recovery                         |            |                                     |
|----------------------------------------|------------|-------------------------------------|
| File Edit Tools Help                   |            | sa Fabrikam, Inc. 4/12/2017         |
| 🎭 <u>C</u> ontinue 💋 Redispla <u>y</u> |            |                                     |
| Series: All                            |            |                                     |
| Display Batches: 💿 All 🔘 Marked        |            | Mark <u>All</u> U <u>n</u> mark All |
| Batch ID Origin                        | Status     | *                                   |
| Comment                                | No. of Trx | Frequency 💙                         |
|                                        |            | <u>^</u>                            |
|                                        |            |                                     |
|                                        |            |                                     |
|                                        |            |                                     |
|                                        |            |                                     |
|                                        |            |                                     |
|                                        |            |                                     |
|                                        |            |                                     |
|                                        |            | ~                                   |
|                                        | 1          |                                     |
| by Batch ID 🛛 👻                        |            | ۵ 🎝                                 |

## Define Intercompany Relationships

Before entering intercompany transactions, define relationships between companies that can have intercompany transaction interaction. Use the Intercompany Setup window to define these relationships. To open this window, click the **Administration** series button and then click **Intercompany** on the Setup content pane.

|   |                     |                                                                           |                                                               | Compa                                             |    | TWU | pany ID   | auny coi         | ongn   |
|---|---------------------|---------------------------------------------------------------------------|---------------------------------------------------------------|---------------------------------------------------|----|-----|-----------|------------------|--------|
|   |                     |                                                                           |                                                               |                                                   |    | ne: | ipany Nar | nation Co        | Destir |
|   |                     |                                                                           |                                                               | its                                               | AC |     | ,         | nd Compar<br>Inc |        |
|   |                     | 10                                                                        | npany<br>000-2035-0                                           | nating Cor<br>To                                  |    |     | er        | Health Cen       | amily  |
|   | alth Center         | ony payable Family Hea                                                    | Intercomap                                                    | cription                                          |    |     |           |                  |        |
| 2 |                     | 10                                                                        | 000-1200-1                                                    | From                                              |    |     |           |                  |        |
|   | amily Health Center | any Receivable from Fa                                                    | Intercompa                                                    | cription                                          |    |     |           |                  |        |
|   |                     |                                                                           |                                                               | instion Co.                                       |    |     |           |                  |        |
|   |                     | 00                                                                        | 000-2035-0                                                    | То                                                |    |     |           |                  |        |
| E | m                   | any Payable to Fabrikar                                                   | Intercompa                                                    | cription                                          |    |     |           |                  |        |
| Q |                     | 10                                                                        | 000-1200-1                                                    | From                                              |    |     |           |                  |        |
|   | abrikam             | any Receivable from Fa                                                    | Intercompa                                                    | cription                                          |    |     |           |                  |        |
|   |                     |                                                                           |                                                               |                                                   |    |     |           |                  |        |
|   | m<br>abrikam        | on<br>20<br>20 Any Payable to Fabrikar<br>20<br>20 Any Receivable from Fa | mpany<br>000-2035-0<br>Intercompa<br>000-1200-1<br>Intercompa | tination Co<br>To<br>cription<br>From<br>cription |    |     |           |                  |        |

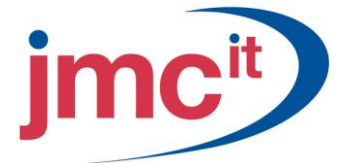

# **Enter Payables Intercompany Transactions**

Open the Payables Transaction Entry window to enter an intercompany transaction. To open this window, click the **Purchasing** series button and then click **Transaction Entry** on the Transactions content pane in the originating company.

| 🐺 Payables Tran  | saction Entry        |                  |                 |           |                        |             |             |
|------------------|----------------------|------------------|-----------------|-----------|------------------------|-------------|-------------|
| File Edit Tools  | ; Options Help       |                  |                 |           | sa Fabrikam            | , Inc. 4/12 | 2/2017      |
| 🖬 Save 🗙 🛛       | elete 🕂 <u>B</u> ost | 🎒 Pri <u>n</u> t |                 |           |                        | 5           | - 🎒         |
| Voucher No.      | VCH00530             | Q 🗋 🗹            | Intercompany    | Batch ID  | PAYABLES BAT           | сн 🔍        | <b>&gt;</b> |
| Document Type:   | Invoice              | × .              |                 | Doc. Date | 4/12/2017              |             |             |
| Description      |                      |                  |                 |           |                        |             |             |
| <u>Vendor ID</u> | ACETRAVE0001         | C                | Currency ID     | Z         | US\$                   | Q           | ⊇ →         |
| Name             | A Travel Company     |                  | Document Nu     | mber 34   | 56                     |             |             |
| Address ID       | PRIMARY              | $\bigcirc$       | P.O. Number     |           |                        |             |             |
| Remit-To ID      | REMIT TO             | $\bigcirc$       | Shipping Method | 0\        | /ERNIGHT               | ୍ଦ          |             |
| Payment Terms    | Net 30               | <b>Q</b> →       | Tax Schedule ID | CC        | )MPANYPUR              | Q           | <b>&gt;</b> |
|                  |                      |                  |                 |           |                        |             |             |
| Purchases        |                      | \$500.00         | 1099 Amount     |           |                        | \$0.00      | ÷.          |
| Trade Discount   |                      | \$0.00           | Cash            |           |                        | \$0.00      | <b>→</b>    |
| Freight          |                      | \$0.00           | Check           |           |                        | \$0.00      | <b>→</b>    |
| Miscellaneous    |                      | \$0.00           | Credit Card     |           |                        | \$0.00      | <b>&gt;</b> |
| Tax              |                      | \$0.00 >         | Terms Disc Take | n         |                        | \$0.00      |             |
| Total            |                      | \$500.00         | On Account      |           |                        | \$500.00    |             |
|                  |                      |                  |                 | Apply     | Distri <u>b</u> utions | Print Che   | ×.          |
| II I I I I I     | Batch ID             | *                | Status Unsaved  |           |                        | 4           | ) 🕜         |

## **Distribute to Posting Accounts**

To enter distributions to destination companies, access the Payables Transaction Distribution Entry window to edit these distributions. Click the **Distributions** button on the Payables Transaction Entry window to open this window.

| 🐺 Payables Transaction Entry Distribution                          |                    |          |    |                   |                          |      |  |
|--------------------------------------------------------------------|--------------------|----------|----|-------------------|--------------------------|------|--|
| File Edit 1                                                        | Fools View Help    |          |    |                   | sa Fabrikam, Inc. 4/12/2 | 2017 |  |
| Vendor ID                                                          | ACETRAVE0001       |          | \  | /oucher Number    | VCH00530                 |      |  |
| Vendor Name                                                        | A Travel Company   |          | C  | ocument Type      | Invoice                  |      |  |
| Currency ID                                                        | Currency ID Z-US\$ |          | F  | unctional Amount  | \$500                    | .00  |  |
|                                                                    | Account - 2        | Q 🗟 Tune |    | Debit             | Credit                   | \$   |  |
| Description                                                        |                    |          | _  | Originating Debit | Originating Credit       | ×    |  |
| Distribution Refe                                                  | rence              |          | _  |                   | Corresp. Co. ID          | Č.   |  |
| TWO 4                                                              | 400-6520-00        | PURCH    | ~  | \$500.0           | ) \$0.00                 | ~    |  |
| Travel - Service                                                   | /Installation      |          | _  | \$500.0           | ) \$0.00                 |      |  |
|                                                                    |                    |          |    |                   |                          |      |  |
| TWO (                                                              | 000-2100-00        | PAY      | ~  | \$0.0             | \$500.00                 |      |  |
| Accounts Payab                                                     | le                 |          |    | \$0.0             | ) \$500.00               |      |  |
|                                                                    |                    |          |    |                   |                          |      |  |
| TWO                                                                |                    |          | ~  | \$0.0             | ) \$0.00                 |      |  |
|                                                                    |                    |          |    | \$0.0             | ) \$0.00                 |      |  |
|                                                                    |                    |          |    |                   |                          | ~    |  |
| Bates         Originating Totals         \$500.00         \$500.00 |                    |          |    |                   |                          |      |  |
| ۵ 🕼                                                                |                    |          | OK | <u>D</u> elete    | Def <u>a</u> ult Redispl | эy   |  |

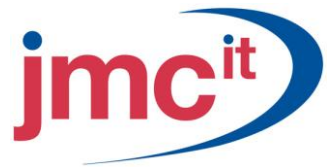

# **Voiding Intercompany Transactions**

To void an intercompany transaction entered in Payables Management, open the Void Open Payables Transactions window. To open this window, click the **Purchasing** series button and then click **Void Open Transactions** on the Transactions content pane in the originating company.

| 🙀 Void Open I                                                                | Payables Tra                       | ansactions      |                 |              |                |            |       |  |
|------------------------------------------------------------------------------|------------------------------------|-----------------|-----------------|--------------|----------------|------------|-------|--|
| File Edit 1                                                                  | Tools Help                         |                 |                 |              | sa Fabrikam, i | Inc. 4/12/ | /2017 |  |
| 🔏 Void 🛛 🎒                                                                   |                                    |                 |                 |              |                |            |       |  |
| Vendor ID         ACETRAVE0001         Q         Mark All         Upmark All |                                    |                 |                 |              |                |            | 711   |  |
| Voucher Number                                                               | r                                  | Document Number | Document Amount | Void Date    | Posting Date   | Void       | *     |  |
| Date Ve                                                                      | endor Name                         |                 |                 | Currency ID  |                |            | *     |  |
| 000000000000000000000000000000000000000                                      | )0014                              | 1000            | \$657.68        | 6/26/2013 🏢  | 1/1/2014 🏢     | 1          | ^     |  |
| 6/26/2013 A                                                                  | Travel Compan                      | y .             |                 | Z-US\$       |                |            |       |  |
| 000000000000000000000000000000000000000                                      | 00015                              | 1001            | \$553.81        | 7/9/2013 🏢   | 1/1/2014 🏢     | 3          |       |  |
| 7/9/2013 A                                                                   | Travel Compan                      | ý.              |                 | Z-US\$       |                |            |       |  |
| 000000000000000000000000000000000000000                                      | )0016                              | 1002            | \$430.72        | 8/20/2013 🏢  | 1/1/2014 🏢     | 1          | -     |  |
| 8/20/2013 A                                                                  | Travel Compan                      | ŷ.              |                 | Z-US\$       |                |            |       |  |
| 000000000000000000000000000000000000000                                      | )0017                              | 1003            | \$796.03        | 9/17/2013 🏢  | 1/1/2014 🏢     | 1          |       |  |
| 9/17/2013 A                                                                  | Travel Compan                      | y.              |                 | Z-US\$       |                |            |       |  |
| 000000000000000000000000000000000000000                                      | )0018                              | 1004            | \$605.45        | 10/24/2013 🏢 | 1/1/2014 🏢     | 1          |       |  |
| 10/24/2013 A                                                                 | 10/24/2013 A Travel Company Z-US\$ |                 |                 |              |                |            |       |  |
|                                                                              |                                    |                 |                 |              |                | 0          | ) 🙆   |  |

#### View Intercompany Transactions in Inquiry

Use the Payables Transaction Inquiry - Vendor window to view transaction detail for intercompany transactions originating in Payables Management. To open this window, click the **Purchasing** series button and then click **Transaction by Vendor** on the Inquiry content pane.

| 🐺 Payab               | 🐺 Payables Transaction Inquiry - Vendor |                |          |            |                         |         |              |             |      |
|-----------------------|-----------------------------------------|----------------|----------|------------|-------------------------|---------|--------------|-------------|------|
| File Ed               | dit T                                   | ools View H    | lelp     |            |                         |         | sa Fabrikam, | Inc. 4/12/2 | 2017 |
| 🗸 ок                  | 🔮                                       | ] Redisplay    |          |            |                         |         |              | ~⊘          |      |
| Vendor ID             | )                                       | ACETRAVE0001   | ı 🔍      |            |                         |         |              |             |      |
| Name A Travel Company |                                         |                |          |            |                         |         |              |             |      |
|                       |                                         |                |          |            | 1                       |         |              |             |      |
| Documen               | its:                                    | by Document Nu | mber     | 💌 💽 Al     | O From:                 |         |              |             |      |
|                       |                                         |                |          |            | To:                     |         |              |             |      |
| Include:              | <b>~</b>                                | Work 🔽         | Open     | History    |                         |         |              |             |      |
|                       |                                         |                |          |            |                         |         |              |             |      |
| Origin                | IC Do                                   | ocument Number | Туре     | Doc. Date  | Original Amount         | Unappli | ed Amount    | →           | *    |
| Voucher/              | Paymer                                  | nt Number      | Due Date | Disc. Date | Transaction Description |         | Currency ID  |             | ×    |
| OPEN                  | 10                                      | 000            | INV      | 6/26/2013  | \$657.6                 | 8       |              | \$57.68     | ^    |
| HIST                  | 10                                      | 00.3           | PMT      | 8/1/2013   | \$600.0                 | )0      |              | \$0.00      |      |
| OPEN                  | 10                                      | 001            | INV      | 7/9/2013   | \$553.8                 | 31      |              | \$153.81    |      |
| HIST                  | 10                                      | 01.3           | PMT      | 8/15/2013  | \$400.0                 | )0      |              | \$0.00      |      |
| OPEN                  | 10                                      | 102            | INV      | 8/20/2013  | \$430.7                 | 2       |              | \$180.72    |      |
| HIST                  | 10                                      | 102.2          | PMT      | 9/26/2013  | \$200.0                 | )0      |              | \$0.00      |      |
| OPEN                  | 10                                      | 103            | INV      | 9/17/2013  | \$796.0                 | )3      |              | \$596.03    |      |
| HIST                  | 10                                      | 03.1           | PMT      | 10/17/2013 | \$200.0                 | )0      |              | \$0.00      | ~    |
|                       |                                         | -              |          | 1          |                         |         |              |             | 1    |
| 4 4 ≯                 | ١                                       | by Vendor ID   | *        |            |                         |         |              |             | 0    |

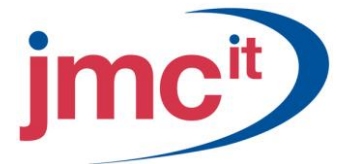

## Intercompany Transactions; GL Inquiry

Use the Journal Entry Inquiry window to view transaction information for Intercompany transactions posted in General Ledger. To open this window, click the **Financial** series button and then click **Journal Entry Inquiry** on the Inquiry content pane in the destination company.

| 🐺 Journal Entry Inc    | quiry     |         |                  |          |              |             | ıک   |
|------------------------|-----------|---------|------------------|----------|--------------|-------------|------|
| File Edit Tools        | View Help |         |                  |          | sa Fabrikam, | Inc. 4/12/3 | 2017 |
| 🖌 ок                   |           |         |                  |          |              | - 🐼 -       | 3    |
| Journal Entry          | 9         | 144 🔍 🗋 | Audit Trail Code | GLTRX    | 00000104     |             |      |
| Transaction Date       | 4/29/2016 |         | Batch ID         | РМСНК    |              | 7           |      |
| Source Document        | PMCHK     |         | Reference        | Compute  | er Checks    |             |      |
|                        |           |         | Currency ID      | Z-US\$   |              | ÷ 🗋         |      |
| Account                | 2 >       | Debit   |                  | Credit   |              |             | \$   |
| Account Description    |           |         |                  | Exchance | je Rate      |             | *    |
| Distribution Reference |           |         |                  |          |              |             |      |
| 000-1130-00            |           |         | \$0.00           |          |              | \$1,329.92  | ~    |
| 000-2100-00            |           |         | \$1,329.92       |          |              | \$0.00      |      |
|                        |           |         |                  |          |              |             |      |
|                        |           |         |                  |          |              |             |      |
|                        |           |         |                  |          |              |             | ≡    |
|                        |           |         |                  |          |              |             |      |
|                        |           |         |                  |          |              |             |      |
|                        |           |         |                  |          |              |             |      |
|                        |           |         |                  |          |              |             | ~    |
|                        | Total     |         | \$1,329.92       |          |              | \$1,329.92  |      |
| Intercompany           |           |         | Difference       |          |              | \$0.00      |      |
|                        |           |         |                  |          |              | D           | 0    |

## Vendor Holds

A vendor might need to be placed on hold if, for example, the wrong merchandise is received from this vendor several times. If this occurs, the invoices received from this vendor are not to be paid until the order is corrected. To place a vendor on hold, click the **Purchasing** series button, then click **Vendor** on the Cards content pane.

| 🙀 Vendor Mai     | 🐺 Vendor Maintenance                     |                 |                                   |  |  |  |  |  |  |
|------------------|------------------------------------------|-----------------|-----------------------------------|--|--|--|--|--|--|
| File Edit T      | ools Options Help                        |                 | sa Fabrikam, Inc. 4/12/2017       |  |  |  |  |  |  |
| 🔚 Save 🖉         | 🛛 Cjear 🛛 🗙 Delete 🛛 👿 🛛 Write Letters 🚽 | .               | <b>a</b>                          |  |  |  |  |  |  |
| Vendor ID        | ACETRAVE0001                             | Status:         | Active 💌                          |  |  |  |  |  |  |
| Name             | A Travel Company                         |                 |                                   |  |  |  |  |  |  |
| Short Name       | A Travel                                 | Class ID        | AUS-NSW-M 🔍                       |  |  |  |  |  |  |
| Check Name       | A Travel Company                         |                 |                                   |  |  |  |  |  |  |
| Primary Address: |                                          |                 |                                   |  |  |  |  |  |  |
|                  | Grea Powell                              | Phone 1         | (298) 555-0101 Evt 0000           |  |  |  |  |  |  |
| Address          | 123 Bileu Street                         | Phone 2         | (000) 000-0000 Ext 0000           |  |  |  |  |  |  |
| Address          |                                          | Phone 3         | (000) 000-0000 Ext 0000           |  |  |  |  |  |  |
|                  |                                          | Fax             | (294) 555-0101 Ext. 0000          |  |  |  |  |  |  |
| City             | Sydney                                   |                 |                                   |  |  |  |  |  |  |
| State            | NSW                                      | Tax Schedule    | AUSNSWST+20                       |  |  |  |  |  |  |
| ZIP Code         | 2086                                     | Shipping Method |                                   |  |  |  |  |  |  |
| Country Code     | Q                                        | UPS Zone        |                                   |  |  |  |  |  |  |
| Country          | Australia                                |                 | ·                                 |  |  |  |  |  |  |
| Address IDs:     | Vendor Ac                                | count           |                                   |  |  |  |  |  |  |
| Purchase         | PRIMARY                                  |                 |                                   |  |  |  |  |  |  |
| <u>Remit To</u>  | REMIT TO Comment                         | 1               |                                   |  |  |  |  |  |  |
| Ship From        | PRIMARY Q Comment 2                      | 2               |                                   |  |  |  |  |  |  |
|                  |                                          | <u>Options</u>  | Add <u>r</u> ess <u>A</u> ccounts |  |  |  |  |  |  |
|                  | by Vendor ID 💌                           |                 | ۵ 🕼                               |  |  |  |  |  |  |

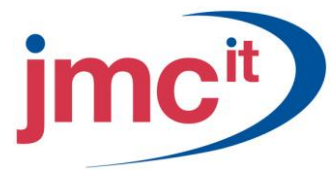

# **Transaction Holds**

Use the Hold Payables Transactions window to place individual documents for a vendor on hold. To open this window, click the **Purchasing** series button and then click **Holds** on the Transactions content pane.

| 🐺 Hold Pay             | ables Transa   | ctions  |                     |            |                  |                   |      |
|------------------------|----------------|---------|---------------------|------------|------------------|-------------------|------|
| File Edit              | Tools Help     |         |                     |            | sa Fabrikam,     | Inc. 4/12/        | 2017 |
| 🖌 ок                   |                |         |                     |            |                  |                   | ے    |
| Vendor ID ACETRAVE0001 |                |         |                     |            |                  |                   |      |
| Name                   | A Travel       | Company |                     |            | Mark <u>A</u> ll | Unma <u>r</u> k / | All  |
| Document N             | umber          | Туре    | Voucher/Payment Num | ber        | Original Amount  | Hold              | *    |
| Date                   | Currency ID    |         | Amount Remaining    |            |                  |                   | ×    |
| 1000                   |                | INV     | 0000000000000014    |            | \$657.6          | 8 🔽               | ^    |
| 6/26/2013              | Z-US\$         |         |                     | \$57.68    |                  |                   |      |
| 1001                   |                | INV     | 0000000000000015    |            | \$553.8          | 1 🗹               |      |
| 7/9/2013               | Z-US\$         |         |                     | \$153.81   |                  |                   |      |
| 1002                   |                | INV     | 0000000000000016    |            | \$430.7          | 2                 |      |
| 8/20/2013              | Z-US\$         |         |                     | \$180.72   |                  |                   |      |
| 1004                   |                | INV     | 0000000000000018    |            | \$605.4          | 5 📃               |      |
| 10/24/2013             | Z-US\$         |         |                     | \$605.45   |                  |                   |      |
| 1005                   |                | INV     | 00000000000000019   |            | \$1,906.4        | 4                 |      |
| 11/24/2013             | Z-US\$         |         |                     | \$1,906.44 |                  |                   | ~    |
|                        | l by Vendor IE | )       | ~                   |            |                  | 5                 | 0    |

## Void Open Payables Transactions

Use the Void Open Payables Transactions window to void any transaction entered in the Payables Transaction Entry window. To open this window, click the **Purchasing** series button and then click **Void Open Transactions** on the Transactions content pane.

| 🐺 Void Ope                                                                                                    | en Payables Tr                     | ansactions      |                 |              |                 |          |       |  |
|----------------------------------------------------------------------------------------------------|------------------------------------|-----------------|-----------------|--------------|-----------------|----------|-------|--|
| File Edit                                                                                                    | Tools Help                         |                 |                 |              | sa Fabrikam, Ir | nc. 4/12 | /2017 |  |
| 🔏 Void                                                                                                    |                                    |                 |                 |              |                 |          | ک     |  |
| Vendor ID     ACETRAVE0001     Image: Comparison of the second second se |                                    |                 |                 |              |                 |          |       |  |
| Voucher Nun                                                                                                    | nber                               | Document Number | Document Amount | Void Date    | Posting Date    | Void     | *     |  |
| Date                                                                                                    | Vendor Name                        |                 |                 | Currency ID  |                 |          | *     |  |
| 0000000000                                                                                                    | 0000014                            | 1000            | \$657.68        | 6/26/2013 🧱  | 1/1/2014 🏢      |          | ^     |  |
| 6/26/2013                                                                                                    | A Travel Compar                    | ιy              |                 | Z-US\$       |                 |          |       |  |
| 0000000000                                                                                                    | 0000015                            | 1001            | \$553.81        | 7/9/2013 🧾   | 1/1/2014 🏢      |          | -     |  |
| 7/9/2013                                                                                                    | A Travel Compar                    | IV              |                 | Z-US\$       |                 |          | =     |  |
| 0000000000                                                                                                    | 0000016                            | 1002            | \$430.72        | 8/20/2013 🧾  | 1/1/2014 🏢      |          |       |  |
| 8/20/2013                                                                                                    | A Travel Compar                    | V               |                 | Z-US\$       |                 |          |       |  |
| 0000000000                                                                                                    | 0000018                            | 1004            | \$605.45        | 10/24/2013 🧾 | 1/1/2014 🏢      |          |       |  |
| 10/24/2013                                                                                                    | A Travel Compar                    | γ               |                 | Z-US\$       |                 |          |       |  |
| 0000000000                                                                                                    | 0000019                            | 1005            | \$1,906.44      | 11/24/2013 🧾 | 1/1/2014 🏢      |          | -     |  |
| 11/24/2013                                                                                                    | 11/24/2013 A Travel Company Z-US\$ |                 |                 |              |                 |          |       |  |
|                                                                                                    | ·<br>·                             |                 |                 |              |                 | 4        | ) 0   |  |

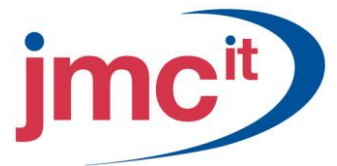

# Void Historical Transactions

Use the Void Historical Transactions window to void cash, cheque or credit card payments, returns, and credit memos. To open this window, click the **Purchasing** series button and then click **Void Historical Transactions** on the Transactions content pane.

| Ģ | 🛛 Void Hi  | storical Payab  | les Transact | ions        |                    |       |         |          |            |             |             |        |
|---|------------|-----------------|--------------|-------------|--------------------|-------|---------|----------|------------|-------------|-------------|--------|
|   | File Edit  | Tools Help      |              |             |                    |       |         |          | sa F       | abrikaı     | m, Inc. 4/1 | 2/2017 |
| × | 🔚 Void     |                 |              |             |                    |       |         |          |            |             |             |        |
| [ | Documents  | ⊙ All C         | From:<br>To: |             | <u> </u>           |       |         | Do       | с Туре:    | All         |             | ~      |
|   |            |                 |              |             |                    |       |         |          | Mark       | <u>A</u> ll | Unmark      | All    |
|   | Document N | lumber          | Vendor ID    |             | Document Amount    |       | Void Da | ate      | Posting Da | ite         | Void        | *      |
|   | Date       | Payment Numbe   | er           | Vendor N    | ame                |       |         | Currency | ID         |             |             | *      |
|   | 000000000  | 00000459        | ADVANCED     | 001         | \$42,12            | 21.46 | 1/30/2  | 2017 🏢   | 1/30/201   | 7 🏢         |             | ~      |
|   | 1/30/2017  | 000000000000    | 00459        | Advanced    | d Office Systems   |       |         | Z-US\$   |            |             |             |        |
|   | 10000.1    |                 | COMVEXINO    | 001         | \$39               | 1.74  | 10/13/  | 2013 🏢   | 1/1/2014   | 1 🏢         |             |        |
|   | 10/13/2013 | 3 0000000000000 | 00135        | ComVex,     | nc.                |       |         | Z-US\$   |            |             |             |        |
|   | 1002.1     |                 | CIRCUITD00   | 01          | \$1,57             | 9.32  | 10/22/  | 2013 🏢   | 1/1/2014   | 1 💷         |             |        |
|   | 10/22/2013 | 3 0000000000000 | 0089         | Circuit Dis | tributing West     |       |         | Z-US\$   |            |             |             |        |
|   | 1002.1     |                 | METROBUS     | 0001        | \$29               | 9.99  | 10/21/  | 2013 🏢   | 1/1/2014   | 1 🏢         |             |        |
|   | 10/21/2013 | 3 0000000000000 | 00191        | Metro Bus   | iness Equipment    |       |         | Z-US\$   |            |             |             |        |
|   | 1003.1     |                 | INTERNATO    | 001         | \$31               | 5.00  | 10/10/  | 2013 🏢   | 1/1/2014   | 1 🏢         |             |        |
|   | 10/10/2013 | 3 0000000000000 | 00031        | Internatio  | nal TeleCom Assoc. |       |         | Z-US\$   |            |             |             | ~      |
|   |            |                 |              |             |                    |       |         |          |            |             | 2           | ) 0    |

### Edit Payables Transaction

Use the Edit Payables Transaction window to change discount and due date information for posted transactions. To open this window, click the **Purchasing** series button and then click **Edit Transaction Information** on the Transactions content pane.

| 🐺 Edit Payables Transaction |                  |       |               |      |                  |             |  |
|-----------------------------|------------------|-------|---------------|------|------------------|-------------|--|
| File Edit Tools             | ; Help           |       |               |      | sa Fabrikam, Inc | . 4/12/2017 |  |
| 🛃 Save 🛛 🜌 Clear 🗎          |                  |       |               |      |                  |             |  |
| Vendor ID                   | ACETRAVE0001     |       | Document Typ  | e:   | Invoice          | *           |  |
| Name                        | A Travel Company |       | <u>Number</u> | •    | 1000             | ▶ 🔍         |  |
|                             |                  |       | Currency ID   |      | Z-US\$           |             |  |
| Original Amount             | \$65             | 57.68 |               |      |                  |             |  |
| Document Date               | 6/26/2013        |       |               |      |                  |             |  |
|                             |                  |       |               |      |                  |             |  |
| Discount Date               | 0/0/0000         |       | P.O. Number   |      |                  |             |  |
| Due Date                    | 7/26/2013        |       | Description   | MEAL | S/ENT-SERVICE    |             |  |
|                             |                  |       |               |      |                  |             |  |
| I <b>4 4 ▶ ▶</b> I by       | Vendor ID        | *     |               |      |                  | ۵ 💭         |  |

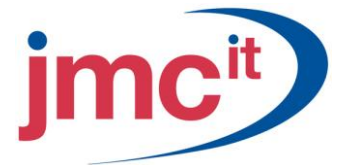

## Change or Delete Vendor Records

As businesses grow and change, it may be necessary to change information for vendors or remove vendors that no longer do business with the company. Use the Vendor Maintenance window to remove vendors. To open this window, click the **Purchasing** series button and then click **Vendors** on the Cards content pane.

| 🐺 Vendor Mai                   | 🐺 Vendor Maintenance                     |                 |                             |  |  |  |  |  |  |
|--------------------------------|------------------------------------------|-----------------|-----------------------------|--|--|--|--|--|--|
| File Edit T                    | ools Options Help                        |                 | sa Fabrikam, Inc. 4/12/2017 |  |  |  |  |  |  |
| 🚽 Save 🖉                       | 🕻 Clear 🛛 🗙 Delete 🛛 👿 🛛 Write Letters 🗸 |                 | <b>a</b>                    |  |  |  |  |  |  |
| Vendor ID                      | ACETRAVE0001                             | Status:         | Active                      |  |  |  |  |  |  |
| Name                           | A Travel Company                         |                 |                             |  |  |  |  |  |  |
| Short Name                     | A Travel                                 | <u>Class ID</u> | AUS-NSW-M 🔍                 |  |  |  |  |  |  |
| Check Name                     | A Travel Company                         |                 |                             |  |  |  |  |  |  |
| Primary Address:<br>Address ID |                                          |                 |                             |  |  |  |  |  |  |
| Contact                        | Greg Powell                              | Phone 1         | (298) 555-0101 Ext. 0000    |  |  |  |  |  |  |
| Address                        | 123 Riley Street                         | Phone 2         | (000) 000-0000 Ext. 0000    |  |  |  |  |  |  |
|                                |                                          | Phone 3         | (000) 000-0000 Ext. 0000    |  |  |  |  |  |  |
|                                |                                          | Fax             | (294) 555-0101 Ext. 0000    |  |  |  |  |  |  |
| City                           | Sydney                                   |                 |                             |  |  |  |  |  |  |
| State                          | NSW                                      | Tax Schedule    | AUSNSWST+20                 |  |  |  |  |  |  |
| ZIP Code                       | 2086                                     | Shipping Method | overnight 🔍                 |  |  |  |  |  |  |
| Country Code                   | Q                                        | UPS Zone        |                             |  |  |  |  |  |  |
| Country                        | Australia                                |                 |                             |  |  |  |  |  |  |
| Adda a Da                      | Marchae Ale                              | t               |                             |  |  |  |  |  |  |
| Address IDs:                   |                                          | count           |                             |  |  |  |  |  |  |
| Bernit To                      | BEMIT TO Comment 1                       |                 |                             |  |  |  |  |  |  |
| Shin From                      | PBIMABY Q Comment 2                      | )               |                             |  |  |  |  |  |  |
|                                |                                          |                 | Address Accounts            |  |  |  |  |  |  |
|                                | by Vendor ID 🔽                           |                 | ۵ 🕼                         |  |  |  |  |  |  |

# **Change/Delete Vendor Addresses**

Use the Vendor Address Maintenance window to create, modify and delete vendor address information. To open this window, click the **Purchasing** series button and then click **Addresses** on the Cards content pane.

| 🙀 Vendor Addre   | ss Maintenance   |                 |                             |
|------------------|------------------|-----------------|-----------------------------|
| File Edit Too    | s Help           |                 | sa Fabrikam, Inc. 4/12/2017 |
| 🛃 Save 🗶         | Clear 🗙 Delete   |                 | <b>a</b>                    |
| <u>Vendor ID</u> | ACETRAVE0001     |                 |                             |
| Name             | A Travel Company |                 |                             |
| Address ID       | PRIMARY 🕨 🔍 🧯 💐  |                 |                             |
| Contact          | Greg Powell      | Phone 1         | (298) 555-0101 Ext. 0000    |
| Address          | 123 Riley Street | Phone 2         | (000) 000-0000 Ext. 0000    |
|                  |                  | Phone 3         | (000) 000-0000 Ext. 0000    |
|                  |                  | Fax             | (294) 555-0101 Ext. 0000    |
| City             | Sydney           |                 |                             |
| State            | NSW              |                 |                             |
| ZIP Code         | 2086             | Tax Schedule    | AUSNSWST+20 🔍               |
| Country Code     | Q                | Shipping Method | overnight 🔍                 |
| Country          | Australia        | UPS Zone        |                             |
|                  |                  |                 | EFT <u>B</u> ank            |
|                  |                  |                 | ۵ 🗘                         |

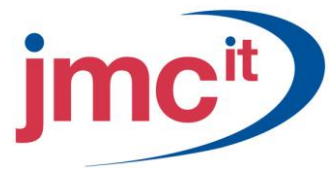

#### **Mass Vendor Delete**

Use the Mass Vendor Delete window to delete a large group of vendor records. To open this window, click the **Purchasing** series button and then click **Mass Vendor Delete** on the Utilities content pane.

| 🙀 Mass     | Vendor Delete                                 |   |       |            |                      |         |
|------------|-----------------------------------------------|---|-------|------------|----------------------|---------|
| File E     | dit Tools Help                                |   |       |            | sa Fabrikam, Inc. 4/ | 12/2017 |
| Range      | by Vendor ID <ul> <li>Print Report</li> </ul> | * | ⊙ All | From<br>To |                      |         |
| <b>3</b> 0 | 0                                             |   |       |            | Process Ca           | incel   |

## **Change Vendor Class Information**

Use the Vendor Class Setup window to make changes to a class of vendors by using the roll down functionality available in Microsoft Dynamics GP. To open this window, click the **Purchasing** series button and then click **Vendor Class** on the Setup content pane.

| 🐺 Vendor Class Setup     |                    |         |            |                 |                     |               |
|--------------------------|--------------------|---------|------------|-----------------|---------------------|---------------|
| File Edit Tools Option   | ns Help            |         |            |                 | sa Fabrikam, Ir     | nc. 4/12/2017 |
| 🔚 Save 🖋 Clear 🕻         | K Delete           |         |            |                 |                     | <b>a</b>      |
| Class ID USA-US-C        |                    | Default |            |                 |                     |               |
| Description U.S. Vendors | -Contract Services |         |            |                 |                     |               |
| Currency ID              | Z-US\$             |         | <b>_</b>   | Tax Schedule    | USAUSSTCITY+(       |               |
| Rate Type ID             |                    |         | <b>_</b>   | Shipping Method | GROUND              | <b>Q</b>      |
| Payment Terms            | Net 30             |         | ୍କ         | Checkbook ID    |                     | Q             |
| Discount Grace Period    |                    | 1       |            |                 |                     |               |
| Due Date Grace Period    |                    | 1       |            | Туре            |                     |               |
| Payment Priority         | 1                  |         |            | User-Defined 2  |                     |               |
| Minimum Order            |                    |         |            | Тах Туре:       | Miscellaneous       | ~             |
| Trade Discount           |                    |         |            | FOB:            | None                | *             |
| Minimum Payment:         | 💿 No Minimum       | 🔘 Pe    | rcent      | 🔘 Amount        |                     | \$0.00        |
| Maximum Invoice Amt:     | 💿 No Maximum       |         |            | 🔘 Amount        |                     |               |
| Credit Limit:            | 🔘 No Credit        | 💿 Un    | limited    | 🔘 Amount        |                     | \$0.00        |
| Writeoff:                | Not Allowed        | 🔘 Un    | limited    | 🔘 Maximum       |                     |               |
| Revalue Vendor           | Post Result To:    | 💿 Pa    | yables/Dis | count Acct      | O Purchasing Offsel | t Acct        |
| — Maintain History       |                    |         |            |                 |                     |               |
|                          | Transaction        |         |            |                 |                     |               |
| Fiscal Year              | Distribution       |         |            |                 |                     | Accounts      |
| I                        | ~                  |         |            |                 |                     | ۵ 🖒           |

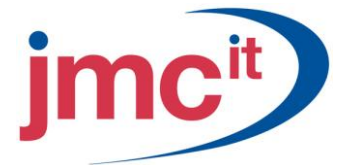

# **Remove Transaction History**

If Payables transaction history is kept, detailed information is kept for all transactions that are posted and paid during the year. Use the Remove Payables Transaction History window to remove this history. To open this window, click the **Purchasing** series button and then click **Remove Transaction History** on the Utilities content pane.

| 💀 Remove Payables Transaction History |                             |
|---------------------------------------|-----------------------------|
| File Edit Tools Help                  | sa Fabrikam, Inc. 4/12/2017 |
| Ranges: Voucher Number 💽 From:        |                             |
| To:                                   |                             |
| Restrictions:                         |                             |
| Insert >>                             |                             |
| Remove                                |                             |
|                                       |                             |
|                                       |                             |
| Remove:                               |                             |
| ✓ Transactions ✓ Report               |                             |
| V Distributions                       |                             |
| <i>(</i> <b>)</b> (                   | Process Cancel              |

## **Remove Distribution History**

If distribution history is kept, a detailed record is available of how Payables Management transactions affected the balances of posting accounts. Use the Remove Payables Distribution History window to remove this type of history. To open this window, click the **Purchasing** series button and then click **Remove Distributions** on the Utilities content pane.

| 🙀 Remove Pa                  | vables Distribution History                                     |                             |
|------------------------------|-----------------------------------------------------------------|-----------------------------|
| File Edit 1                  | ools Help                                                       | sa Fabrikam, Inc. 4/12/2017 |
| Ranges:                      | Posting Date Segmen                                             | HD C                        |
| From:                        | Start of Calendar Year                                          |                             |
| To:                          | End of Calendar Year 🛛 🗸                                        |                             |
| Account                      | 6                                                               |                             |
| Description                  |                                                                 |                             |
| Insert >><br>Remo <u>v</u> e | Restrictions:<br>Posting Date From Start of Calendar Year To En | d of Calendar Year          |
|                              | Remove Report                                                   |                             |
| ۵ 🗘                          |                                                                 | Process Cancel              |

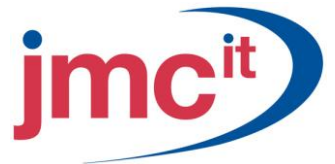

# **Remove Calendar/Fiscal Year History**

Use the Remove Payables Calendar/Fiscal History window to remove summary history information. To open this window, click the **Purchasing** series button and then click **Remove Period History** on the Utilities content pane.

| 🐺 Remove Pa            | yables Calendar/F | iscal History |                             |
|------------------------|-------------------|---------------|-----------------------------|
| File Edit <sup>-</sup> | Tools Help        |               | sa Fabrikam, Inc. 4/12/2017 |
| Summary Type:          | 💿 Calendar        | Fiscal        |                             |
| Ranges                 | Vendor ID         | From          | Q                           |
|                        | Restrictions:     | To            |                             |
| Insert >>              |                   |               |                             |
| Remo <u>v</u> e        |                   |               |                             |
|                        |                   |               |                             |
|                        |                   |               |                             |
|                        | 🗹 Remove History  | Print Report  |                             |
| ۵ 💭                    |                   |               | Process Cancel              |

## **Remove Journal History**

Use the Remove Payables Journal History window to remove journal history. To open this window, click the **Purchasing** series button and then click **Remove Journal History** on the Utilities content pane.

| 🙀 Remove Pa                  | ayables Journal History         |                             |
|------------------------------|---------------------------------|-----------------------------|
| File Edit                    | Tools Help                      | sa Fabrikam, Inc. 4/12/2017 |
| Ranges                       | Audit Trail Code  From To       | ()<br>()                    |
| Insert >><br>Remo <u>v</u> e | Restrictions:                   |                             |
|                              | ✓ Remove History ✓ Print Report |                             |
| ۵ 💭                          |                                 | Process Cancel              |

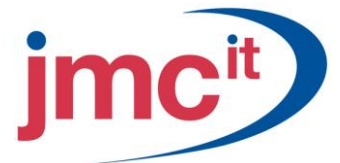

# Reconcile

The Reconcile Payables Accounts window provides functionality to reconcile Payables Management transaction information. To open this window, click the **Purchasing** series button and then click **Reconcile** on the Utilities content pane.

| Reconcile Payables Accounts                                    |                             |
|----------------------------------------------------------------|-----------------------------|
| File Edit Tools Help                                           | sa Fabrikam, Inc. 4/12/2017 |
| Range Vendor ID   All  From To                                 |                             |
| Reconcile<br>O Summary O Fiscal Year ⓒ Calendar Year O Batches | Year 2017                   |
| Period Amounts to Reconcile Options                            |                             |
| <ul> <li>All Amounts</li> <li>Reconcile</li> </ul>             |                             |
| Only 1099 Amounts                                              |                             |
| C Exclude 1099 Amounts                                         |                             |
|                                                                | Process Cancel              |

## **Payables Transaction Inquiry - Vendor**

Use the Payables Transaction Inquiry - Vendor window to view transactions that are saved, posted or paid for a vendor record. To open this window, click the **Purchasing** series button and then click **Transaction by Vendor** on the Inquiry content pane.

| 🙀 Payab   | les T                  | ransacti  | on Inq   | uiry - V | /end | Dľ         |                         |          |          |             |            |      | X    |
|-----------|------------------------|-----------|----------|----------|------|------------|-------------------------|----------|----------|-------------|------------|------|------|
| File Ec   | lit 1                  | ools Vi   | iew H    | elp      |      |            |                         |          |          | sa Fabrikar | m, Inc. 4, | 12/2 | 2017 |
| 🗸 ок      | 🗸 OK 🔯 Redisplay 🛛 🤯 🖓 |           |          |          |      |            |                         |          |          | 3           |            |      |      |
| Vendor ID | Vendor ID ACETRAVE0001 |           |          |          |      |            |                         |          |          |             |            |      |      |
| Name      |                        | A Travel  | l Compan | Ψ.       |      |            |                         |          |          |             |            |      |      |
| Document  | ts:                    | by Docu   | ment Nur | nber     |      | 🗸 💽 All    | O From:                 |          |          |             |            |      |      |
|           |                        |           |          |          |      |            | To:                     |          |          |             |            |      |      |
| Include:  | <ul> <li>✓</li> </ul>  | Work      | <b>V</b> | Open     |      | History    |                         |          |          |             |            |      |      |
|           |                        |           |          |          |      |            |                         |          |          |             |            |      |      |
| Origin    | IC D                   | ocument N | lumber   | T        | Гуре | Doc. Date  | Original Amount         | <u> </u> | Unapplie | d Amount    |            | ⇒    | *    |
| Voucher/F | Payme                  | nt Number |          | Due Da   | ite  | Disc. Date | Transaction Description | n .      | C        | urrency ID  |            |      | *    |
| OPEN      | 10                     | )00       |          | 1        | NV   | 6/26/2013  | \$6!                    | 57.68    |          |             | \$57       | 7.68 | ^    |
| HIST      | 10                     | 00.3      |          | F        | РМТ  | 8/1/2013   | \$60                    | 00.00    |          |             | \$0        | 0.00 |      |
| OPEN      | <u> </u>               | )01       |          | I        | NV   | 7/9/2013   | \$5                     | 53.81    |          |             | \$153      | 8.81 |      |
| HIST      | 10                     | 01.3      |          | F        | РМТ  | 8/15/2013  | \$4                     | 00.00    |          |             | \$0        | 0.00 |      |
| OPEN      | <u> </u>               | )02       |          | 1        | NV   | 8/20/2013  | \$4                     | 30.72    |          |             | \$180      | ).72 |      |
| HIST      | 10                     | 02.2      |          | F        | РМТ  | 9/26/2013  | \$20                    | 00.00    |          |             | \$0        | 0.00 |      |
| HIST      | 10                     | 03        |          | 1        | NV   | 9/17/2013  | \$75                    | 96.03    |          |             | \$0        | 0.00 |      |
| HIST      | 10                     | 03.1      |          | F        | РМТ  | 10/17/2013 | \$2                     | 00.00    |          |             | \$0        | 0.00 | ~    |
| 4 4 ▶     | M                      | by Vendo  | or ID    |          | ~    |            |                         |          |          |             |            | 0    | 0    |

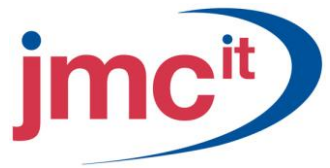

# Payables Transaction Inquiry - Document

The Payables Transaction Inquiry - Document window provides the option to view transactions that are saved, posted or paid for all vendors. To open this window, click the **Purchasing** series button and then click **Transaction by Document** on the Inquiry content pane.

| 🙀 Payab                | Payables Transaction Inquiry - Document       |       |      |            |              |                |                 |             |      |  |
|------------------------|-----------------------------------------------|-------|------|------------|--------------|----------------|-----------------|-------------|------|--|
| File Ec                | dit Tools View H                              | Help  |      |            |              |                | sa Fabrikam,    | Inc. 4/12/2 | 2017 |  |
| 🗸 OK 🔯 Redisplay 🛛 🔯 🌄 |                                               |       |      |            |              |                |                 |             |      |  |
| Documen                | Documents: by Document Number 🗸 💿 All 🔘 From: |       |      |            |              |                |                 |             |      |  |
|                        |                                               |       |      |            | To:          |                |                 |             |      |  |
|                        |                                               |       |      |            |              |                |                 |             |      |  |
| Origin                 | Document Number                               |       | Туре | Doc. Date  | Vendor ID    |                | Original Amount |             | *    |  |
| Voucher/               | Payment Number                                | Due D | ate  | Disc. Date | Unapplied Am | <u>nount</u> → | Currency ID     |             | *    |  |
| WORK                   |                                               |       | PMT  | 4/21/2017  | BEAUMONT     | 0001           |                 | \$9,274.45  | ^    |  |
| HIST*                  | 000000000000000000000000000000000000000       | 01    | PMT  | 2/8/2016   | ASSOCIATOO   | 101            |                 | \$50.25     | -    |  |
| HIST                   | 000000000000000000000000000000000000000       | )2    | PMT  | 2/8/2016   | ASSOCIATOO   | 101            |                 | \$141.84    |      |  |
| HIST                   | 000000000000000000000000000000000000000       | 03    | PMT  | 2/12/2016  | ADVANCEDO    | 1001           |                 | \$90.25     |      |  |
| HIST                   | 000000000000000000000000000000000000000       | 04    | PMT  | 2/16/2016  | CENTRALCO    | 001            |                 | \$93.55     |      |  |
| HIST                   | 000000000000000000000000000000000000000       | )5    | PMT  | 1/5/2016   | ADVANCEDO    | 1001           |                 | \$103.79    |      |  |
| HIST                   | 000000000000000000000000000000000000000       | 06    | PMT  | 2/22/2016  | ATTRACTIO    | 1001           |                 | \$271.62    |      |  |
| HIST                   | 000000000000000000000000000000000000000       | )7    | PMT  | 2/4/2016   | GREENLAKO    | 001            |                 | \$607.60    |      |  |
| HIST                   | 000000000000000008 PMT                        |       | PMT  | 2/25/2016  | FABRIKAM0001 |                |                 | \$1,262.50  |      |  |
| HIST                   | 000000000000000000000000000000000000000       | )9    | PMT  | 3/5/2016   | CRUGEREN     | 0001           |                 | \$1,255.26  | ~    |  |
|                        |                                               |       |      |            |              |                |                 | D           | 0    |  |

# Vendor Credit Summary Inquiry

The Vendor Credit Summary Inquiry window can be helpful in deciding when to pay a vendor or to check the current balance total. To open this window, click the **Purchasing** series button and then click **Vendor Credit** on the Inquiry content pane.

| 🐺 Vendor Credit Summary Inquiry |                       |        |          |                               |         |                     |          |              |            |
|---------------------------------|-----------------------|--------|----------|-------------------------------|---------|---------------------|----------|--------------|------------|
| File Edit T                     | ools He               | lp     |          |                               |         |                     | sa Fab   | orikam, Inc. | 4/12/2017  |
| 🖌 ок                            |                       |        |          |                               |         |                     |          |              |            |
| Vendor ID                       | ACETRA                | /E0001 | 2        |                               |         | Current Balano      | e        |              | \$5,867.24 |
| Name                            | Name A Travel Company |        |          |                               |         | On Order            |          |              |            |
|                                 | Number                |        | Date     |                               | Amou    | nt                  |          |              |            |
| Last Check                      | 20063                 |        | 3/31     | /2017                         |         |                     | \$596.03 |              |            |
| Last Invoice                    | DLKF;LA               | KJ     | 5/8/     | 2017                          |         |                     |          |              |            |
|                                 | Balance               |        |          |                               |         | id Finance Char     | ges      |              |            |
| Unapplied Payme                 | <u>ent</u>            |        | \$250.00 |                               | First F | First Purchase Date |          | 6/26/20      | 13         |
| Highest Balance                 |                       |        | \$9,61   | 2.35 Days for Checks to Clear |         |                     |          |              |            |
| Aging Period                    |                       | Amount |          |                               | Avera   | ge Days to Pay      | :        | -            |            |
| Current Period                  |                       | (\$25  | 0.00) 🗹  | <u></u>                       | Year t  | o Date              | 645      |              |            |
| 1 - 30 Days                     |                       | 1      | 0.00     |                               | Life to | Date                | 645      |              |            |
| 31 - 60 Days                    |                       | 1      | 0.00     |                               |         |                     |          |              |            |
| 61 - 90 Days                    |                       | 1      | 0.00     | 1                             | Numb    | er of Paid Invoid   | ces:     |              |            |
| Over 90 Days                    |                       | \$6,11 | 7.24     |                               | Year t  | o Date              |          | 2            |            |
|                                 |                       | 1      | 0.00     |                               | Life to | Date                |          | 2            |            |
|                                 |                       | 1      | 0.00     | -                             |         |                     |          |              |            |
|                                 | by Vendo              | ID     | 1        | -                             |         |                     |          |              | ۵ 🖉        |

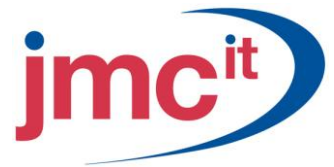

# Vendor Yearly Summary Inquiry

Use the Vendor Yearly Summary Inquiry window to view a vendor's yearly activity. To open this window, click the **Purchasing** series button and then click **Vendor Yearly** on the Inquiry content pane.

| 🐺 Vendor Yearly Summ | 🛚 Vendor Yearly Summary Inquiry |          |          |      |        |              |                  |  |  |
|----------------------|---------------------------------|----------|----------|------|--------|--------------|------------------|--|--|
| File Edit Tools He   | lp                              |          |          |      |        | sa Fabrikam  | , Inc. 4/12/2017 |  |  |
| 🖌 ок                 |                                 |          |          |      |        |              | <b>a</b>         |  |  |
| Vendor ID            | ACETRAVE0001                    | ı 🔍      |          |      |        |              |                  |  |  |
| Name                 | A Travel Compar                 | ny       |          |      |        |              |                  |  |  |
| Summary View         | Fiscal Year                     |          | *        |      |        |              |                  |  |  |
| Year                 | 2017                            | Period 📀 | All      | From |        | 0 🔍          |                  |  |  |
|                      |                                 |          |          | To   |        | 0 🔍          | Calculate        |  |  |
|                      |                                 |          |          |      |        |              |                  |  |  |
|                      | Year to Date                    |          | Last Yea | ır   | 1      | Life to Date |                  |  |  |
| Amount Billed        |                                 | \$0.00   |          |      | \$0.00 |              | \$0.00           |  |  |
| Amount Paid          |                                 | \$0.00   |          |      | \$0.00 |              | \$0.00           |  |  |
| 1099 Amount 🔅        |                                 | \$0.00   |          |      | \$0.00 |              | \$0.00           |  |  |
| Withholding          |                                 | \$0.00   |          |      | \$0.00 |              | \$0.00           |  |  |
| Terms Disc Avail     |                                 | \$0.00   |          |      | \$0.00 |              | \$0.00           |  |  |
| Terms Disc Taken     |                                 | \$0.00   |          |      | \$0.00 |              | \$0.00           |  |  |
| Terms Disc Lost      |                                 | \$0.00   |          |      | \$0.00 |              | \$0.00           |  |  |
| Finance Charges      |                                 | \$0.00   |          |      | \$0.00 |              | \$0.00           |  |  |
| Writeoffs            |                                 | \$0.00   |          |      | \$0.00 |              | \$0.00           |  |  |
| Returns              |                                 | \$0.00   |          |      | \$0.00 |              | \$0.00           |  |  |
| Trade Discounts      |                                 | \$0.00   |          |      | \$0.00 |              | \$0.00           |  |  |
| No. Finance Charges  |                                 | 0        |          |      | 0      |              | 0                |  |  |
| Number Invoices      |                                 | 0        |          |      | 0      |              | 0                |  |  |
| I ◀ ♦ ▶I by Vendor   | ID                              | ~        |          |      |        |              | ۵ 🖒              |  |  |

## **Vendor Period Summary Inquiry**

Use the Vendor Period Summary Inquiry window to analyze trends in purchasing activity over a number of fiscal periods. To open this window, click the **Purchasing** series button and then click **Vendor Period** on the Inquiry content pane.

| 🙀 Vendor Period  | Summary Inquiry   |        |       |                |         |          | (             | _ 🗆 🖂     |
|------------------|-------------------|--------|-------|----------------|---------|----------|---------------|-----------|
| File Edit Tools  | ; Help            |        |       |                |         | sa F     | abrikam, Inc. | 4/12/2017 |
| 🗸 ок             |                   |        |       |                |         |          |               |           |
| <u>Vendor ID</u> | ACETRAVE0001      | 2      |       |                |         |          |               |           |
| Name             | A Travel Company  |        |       |                |         |          |               |           |
| Display: 💿       | Calendar 🚫 Fiscal |        | Year  | 2017           | Mont    | h/Period | •             | 4 🕨       |
| Amount Billed    | :                 | \$0.00 | Terms | Disc Avail     |         |          |               | \$0.00    |
| Amount Paid      | \$2               | 50.00  | Terms | Disc Taken     |         |          |               | \$0.00    |
| 1099 Amount 🛛 🗇  |                   | 00.00  | Terms | Disc Lost      |         |          |               | \$0.00    |
| Withholding      |                   | \$0.00 |       |                |         |          |               |           |
| Finance Charge   |                   | 00.00  | Numb  | er of Finance  | Charges |          |               | 0         |
| Writeoffs        |                   | \$0.00 | Numb  | er of Invoices |         |          |               | 0         |
| Returns          |                   | 00.00  |       |                |         |          |               |           |
| Trade Discounts  |                   | \$0.00 |       |                |         |          |               |           |
| II I I I I I     | Vendor ID         | *      |       |                |         |          |               | ۵ 🖒       |

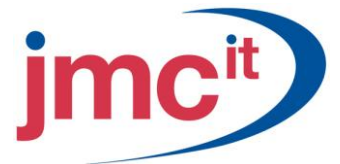

# **Vendor Inquiry**

Use the Vendor Inquiry window to view demographic and other account information that is entered for a particular vendor in the Vendor Maintenance window. To open this window, click the **Purchasing** series button and then click **Vendor** on the Inquiry content pane.

| 🙀 Vendor Ind    | juiry            |   |          |         |          |     |                          |         |           |
|-----------------|------------------|---|----------|---------|----------|-----|--------------------------|---------|-----------|
| File Edit       | Tools Help       |   |          |         |          | s   | a Fabrika                | m, Inc. | 4/12/2017 |
| 🖌 ок            |                  |   |          |         |          |     |                          |         |           |
| Vendor ID       | ACETRAVE0001     |   |          |         | Status   | Γ   | Active                   |         |           |
| Name            | A Travel Company |   |          |         | Class ID |     | AUS-NSV                  | V-M     |           |
| Short Name      | A Travel         |   |          |         |          |     |                          |         |           |
| Check Name      | A Travel Company |   |          |         |          |     |                          |         |           |
| Primary Address |                  | 8 |          |         |          |     |                          |         |           |
| Contact         | Grea Powell      |   |          |         | Phone 1  | (29 | 8) 555-01(               | D1 Evt  | 0000      |
| Address         | 123 Biley Street |   |          | -       | Phone 2  | 00  | 0) 000 014<br>0) 000-001 | DO Ext  | 0000      |
| Address         | 120 Thidy other  |   |          | -       | Phone 3  | 00  | 0) 000-001               | DO Ext  | 0000      |
|                 |                  |   |          | -       | Fav      | (29 | 4) 555-01(               | 01 Ext  | 0000      |
| Citu            | Sudneu           |   |          | _       |          |     | .,                       |         |           |
| State           | NSW              |   |          |         |          |     |                          |         |           |
| ZIP Code        | 2086             |   |          | Tax Sc  | hedule   | Г   | AUSNSW                   | /ST+20  |           |
| Country Code    |                  |   |          | Shippin | g Method |     | OVERNIC                  | ант     |           |
| Country         | Australia        |   |          | UPS Zo  | one      |     |                          |         |           |
|                 |                  |   |          |         |          |     |                          | ,<br>   |           |
| Address IDs:    |                  |   | Vendor A | ccount  |          |     |                          |         |           |
| Purchase        |                  |   |          |         |          |     |                          |         |           |
| Hemit to        |                  |   | Comment  | 1       | _        |     |                          |         |           |
| Ship From       | FOIMADT          |   | Lomment  | 2       |          |     |                          |         |           |
|                 |                  |   |          |         |          |     |                          |         | Options   |
|                 | by Vendor ID     | ~ |          |         |          |     |                          |         | ۵ 🖒       |

### Payables Summary Inquiry

Use the Payables Summary Inquiry window to view the total number of documents for each of the document types in Payables Management, along with the total amount for each type and an aging summary. To open this window, click the **Purchasing** series button and then click **Payables Summary** on the Inquiry content pane.

| 💀 Payables Summary Inquiry    |                         |            |                |              |             |                        |    |  |
|-------------------------------|-------------------------|------------|----------------|--------------|-------------|------------------------|----|--|
| File Edit T                   | ools Help               |            |                |              | sa Fa       | abrikam, Inc. 4/12/20: | 17 |  |
| 🖌 OK 🛛 📟 Calculate 🖉 🎒        |                         |            |                |              |             |                        |    |  |
| Vendors: by                   | Vendor ID 🔹             | / 💿 All    | O From:        |              |             |                        | λ  |  |
|                               |                         |            | To:            |              |             |                        | 2  |  |
|                               | _                       |            |                |              |             |                        |    |  |
| Number                        | Туре                    | Orij       | ginal Amount   |              | Unapplied / | Amount                 |    |  |
| 218                           | Invoice                 |            | \$             | 1,485,688.31 |             | \$1,302,500.02         | 2  |  |
| 0                             | Finance Charge          |            |                | \$0.00       |             | \$0.00                 | )  |  |
| 0                             | Misc Charge             |            | \$0.00         |              |             | \$0.00                 | )  |  |
| 0                             | 0 Return                |            | \$0.00         |              |             | \$0.00                 | )  |  |
| 3                             | Credit Memo             |            | \$702.86       |              |             | \$702.86               | 5  |  |
| 3                             | 3 Payment               |            |                | \$20,173.31  |             | \$20,173.31            | ī. |  |
| Ac                            | counts Payables Balance |            | \$1,464,812.14 |              |             | \$1,281,623.85         | 5  |  |
| Aged as of                    | Aged as of 4/12/2017    |            |                |              |             |                        |    |  |
| Period                        | ۵                       | Amount     |                |              |             |                        |    |  |
| Current Period                |                         |            | \$29,223.57 🔺  |              |             |                        |    |  |
| 1 - 30 Days                   |                         | \$1,819.76 |                |              |             |                        |    |  |
| 31 - 60 Days                  |                         |            | \$2,107.35     |              |             |                        |    |  |
| 61 - 90 Days                  |                         |            | \$141.84       | -            |             |                        |    |  |
| Over 90 Days \$1,248,331.33 🗸 |                         |            |                |              |             |                        |    |  |
|                               |                         |            |                |              |             |                        |    |  |
|                               |                         |            |                |              |             | (                      | 9  |  |

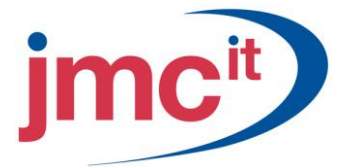

## **Reconcile to GL**

Use the Reconcile to GL window to reconcile Payables Management to the General Ledger. To open this window, click the **Financial** series button and then click **Reconcile to GL** on the Routines content pane.

| File E  | dit Too | ls Help       |   | sa F        | abrikam, Inc. 4/12/20               |
|---------|---------|---------------|---|-------------|-------------------------------------|
| Module: | Payable | es Management | ~ | Accounts:   | $\mathbb{Q} \rightarrow \mathbb{Z}$ |
|         |         |               |   | Description | 8                                   |
|         | From:   | 3/1/2007      |   | 000-2100-00 |                                     |
| Date    | To:     | 3/31/2007     |   |             |                                     |
|         |         |               |   |             | ~                                   |
|         |         |               |   |             |                                     |
| D @     |         |               |   | Pro         | cess Cancel                         |

# **Calendar Year-End Closing**

After printing the 1099 forms, use the Payables Year-End Closing window to close the calendar year. To open this window, click the **Purchasing** series button and then click **Year-End Close** on the Routines content pane.

| 🙀 Pay                           | /ables   | Year-E  | nd Cla | sing |             |  |  |
|---------------------------------|----------|---------|--------|------|-------------|--|--|
| File                            | Edit     | Tools   | Help   |      | 4/12/2017 » |  |  |
| Yeart                           | o Close: |         |        |      |             |  |  |
| 💿 AI                            |          | 🔘 Fisca |        | 🔘 Ca | ilendar     |  |  |
| Print Report Last Closing Date: |          |         |        |      |             |  |  |
| Fiscal                          |          |         |        |      |             |  |  |
| Calen                           | dar      |         |        |      |             |  |  |
| 0                               | 0        |         |        |      | Close Year  |  |  |

# **Fiscal Year-End Closing**

Use the Payables Year-End Closing window to close the fiscal or calendar year in Payables Management. To open this window, click the **Purchasing** series button and then click **Year-End Close** on the Routines content pane.

| 🐺 Payables Year-End Closing 🛛 🗖 🔀  |          |         |      |      |             |  |  |
|------------------------------------|----------|---------|------|------|-------------|--|--|
| File                               | Edit     | Tools   | Help |      | 4/12/2017 » |  |  |
| Year t                             | o Close: |         |      |      |             |  |  |
| 💿 AI                               | I        | 🔘 Fisca | d I  | 🔘 Ca | ilendar     |  |  |
| Print Report<br>Last Closing Date: |          |         |      |      |             |  |  |
| Fiscal                             |          |         |      |      |             |  |  |
| Calen                              | dar      |         |      |      |             |  |  |
| 0                                  | 0        |         |      |      | Close Year  |  |  |

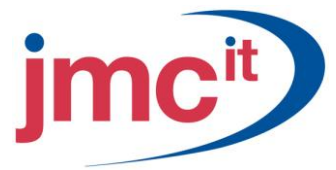

# **Tax Year-End Closing**

Use the Tax Year-End Closing window to close the sales tax year and print the Tax Year-End Closing report. To open this window, click the **Administration** series button and then click **Tax Year-End Close** on the Routines content pane.

| 🐺 Tax Year-End Closing 🛛 🗖 🔀                                                                                                    |      |       |      |   |  |  |  |
|----------------------------------------------------------------------------------------------------|------|-------|------|---|--|--|--|
| File                                                                                                    | Edit | Tools | Help | » |  |  |  |
| Last Date Closed: 0/0/0000                                                                                                    |      |       |      |   |  |  |  |
| <ul> <li>Close Year</li> <li>✓ Print Report</li> </ul>                                                                                                    |      |       |      |   |  |  |  |
| O     O     Cancel     Cancel     Ca |      |       |      |   |  |  |  |